## iPAQ LTM Installation Guide

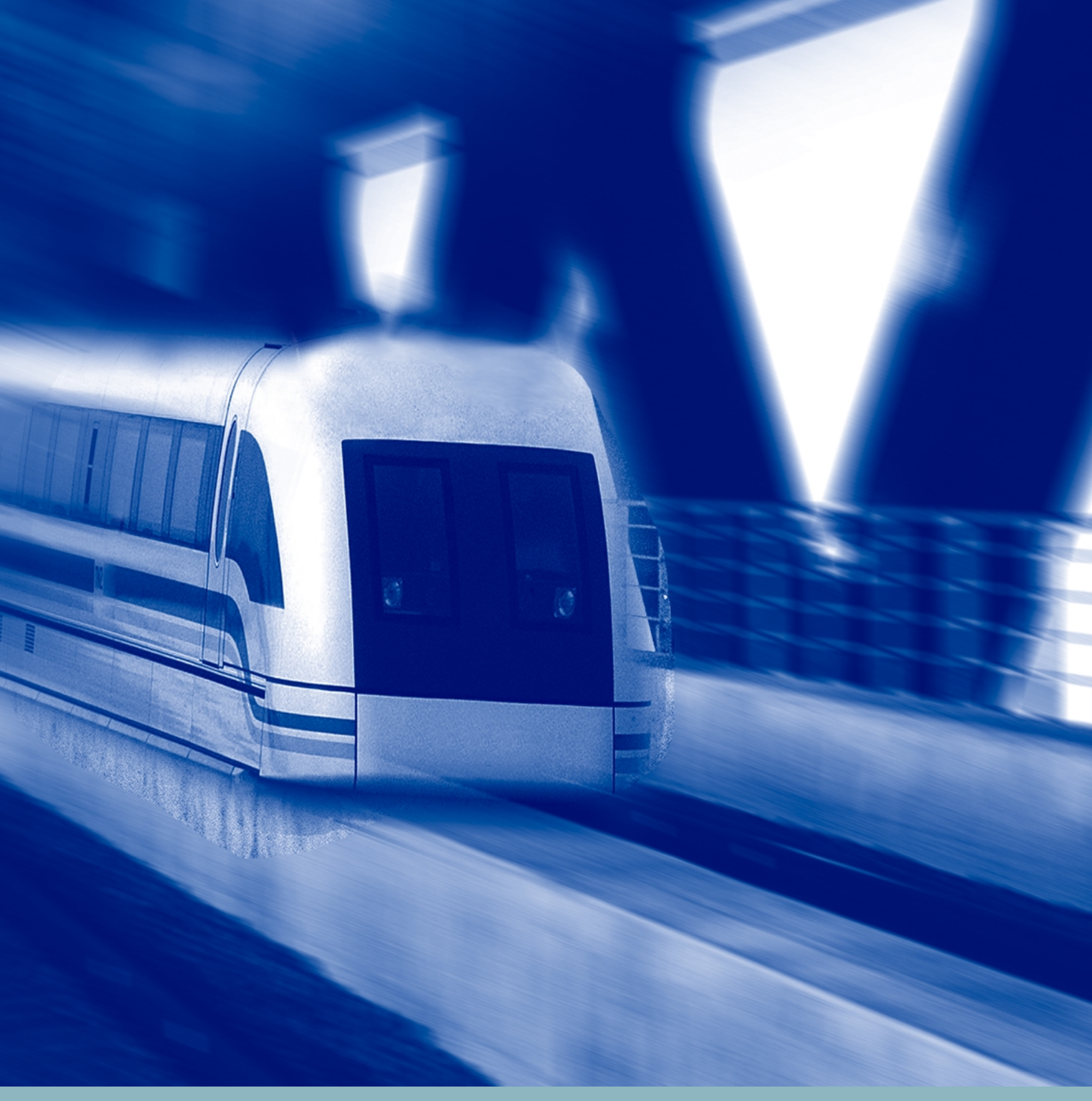

Wireless Network

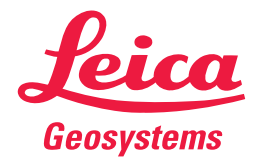

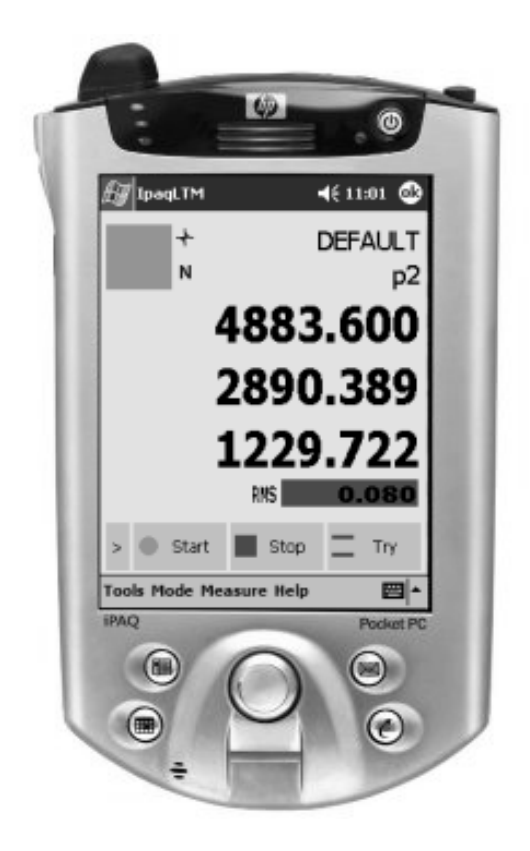

Copyright © 2003 Leica Geosystems AG, Unterentfelden, Switzerland

All rights reserved. No part of this Installation Guide may be reproduced in any way, or by any means, without permission in writing from Leica.

#### Leica Geosystems AG Mönchmattweg 5 CH-5035 Unterentfelden Switzerland

Leica makes no express or implied warranty of any kind, including, but not limited to, the implied warranties of merchantability and fitness for a particular purpose, with regard to the program material contained herein.

#### Trademarks

Product names mentioned herein are used for identification purposes only and may be trademarks and/or registered trademarks of their respective companies.

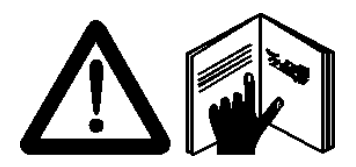

It is important that the manufacturer's safety precautions and instructions for the setup and operation of the equipment are followed carefully.

Please refer to the Application PC, Windows CE Device and the Wireless Network Component Manuals and read them carefully before switching on any items.

## Table of Contents

| 1            | Introduction                             | 7  |
|--------------|------------------------------------------|----|
| 1.1          | Safety Precautions                       | 8  |
| 1.1.1        | Safety Standards                         | 8  |
| 1.1.2        | Wireless Notices                         | 8  |
| 1.1.3        | Meaning of Symbols                       | 10 |
| 2            | Wireless Adapter Installation            | 11 |
| 2.1.1        | Desktop Installation Overview            | 11 |
| 2.1.2        | Notebook Installation Overview           | 12 |
| 2.2          | Installation Procedure                   | 13 |
| 2.2.1        | Detailed Installation Procedure          | 14 |
| 2.3          | Wireless Network Topology                | 29 |
| 2.3.1        | TCP/IP Address Settings                  | 29 |
| 3            | HP iPAQ 5450 Pocket PC Installation      | 31 |
| 3.1          | System Requirements                      | 31 |
| 3.1.1        | Operating System                         | 31 |
| 3.1.2        | Hardware                                 | 31 |
| 3.2          | ActiveSync® 3.5                          | 31 |
| 3.2.1        | Introduction                             | 31 |
| 4            | Installation of iPAQ LTM Remote Software | 35 |
| 4.1          | Installation Procedure                   | 35 |
| 4.2          | Uninstall Procedure                      | 41 |
| 5            | Axyz LTM Remote Software                 | 42 |
| 5.1          | Introduction                             | 42 |
| 5.2          | Available Functionality Overview         | 44 |
| 5.2.1        | Summary of Buttons                       | 45 |
| 5.2.2        | Summary of Menu bars                     | 48 |
| 5.3          | Measurement modes                        | 57 |
| 5.3.1        | Standard Measurement Mode                | 57 |
| 5.3.2        | Build Points                             | 59 |
| 5.3.3        | Build Shapes                             | 61 |
| 5.3.4        | CAD Build/Inspect                        | 63 |
| 5.4          | Standard Functions                       | 65 |
| 5.4.1        | Start Measure                            | 65 |
| 5.4.2        | Stop Measure                             | 60 |
| <b>b.4.3</b> | ту тоае                                  | 07 |

| 5.4.4<br>5.4.5 | Set Point ID<br>Next Point           | 69<br>70 |
|----------------|--------------------------------------|----------|
| 5.4.6          | Previous Point                       | 71       |
| 5.4.7          | Go Location                          | 72       |
| 5.4.8          | Go BirdBath                          | 73       |
| 5.5            | Error Messages                       | 74       |
| 5.5.1          | Problem starting Client              | 74       |
| 5.5.2          | Point does not exist                 | 74       |
| 5.5.3          | Unable to switch mode                | 75       |
| 5.5.4          | Illegal Workpiece / Point ID         | 75       |
| 6              | Appendix A                           | 76       |
| 6.1            | Wireless Network Topology            | 76       |
| 6.2            | Port Numbers (TCP/IP Protocol)       | 78       |
| 7              | Appendix B                           | 80       |
| 7.1            | Troubleshooting iPAQ WLAN Connection | 80       |

#### **Change History**

| Version | Changes                                                                                                    | Who             | Date     |
|---------|----------------------------------------------------------------------------------------------------|-----------------|----------|
| 1.1     | Initial Version                                                                                              | SCHRO           | 01/05/00 |
| 1.2     | Update for Pocket PC's (PPC2002)                                                                             | STEMA           | 06/03/03 |
| 1.3     | New Chapter 2.2.1.3, Network<br>Installation for OS PPC2003<br>New Chapter 7.1,<br>Troubleshooting iPAQ WLAN | STEMA /<br>READ | 10/12/03 |

## 1 Introduction

The Wireless Network Installation Guide for Application PC's / Remote Control Devices (Windows CE) contains information you need for setting up a Wireless Network Topology between a Desktop PC/Notebook PC and a Handheld Pocket PC with WLAN capability.

With a standard IEEE 802.11b PCI Wireless LAN Network Adapter installed in the Application PC (Desktop PC) and the WLAN (Wireless LAN) Adapter installed in a Windows CE Device (Handheld PC), you can exchange data between your Application PC and Windows CE Device without any cables. Multiple Windows CE Devices can access the same Application PC in this configuration, although multiple Windows CE Devices can't communicate with each other. A Notebook PC can also replace the Desktop PC in this configuration.

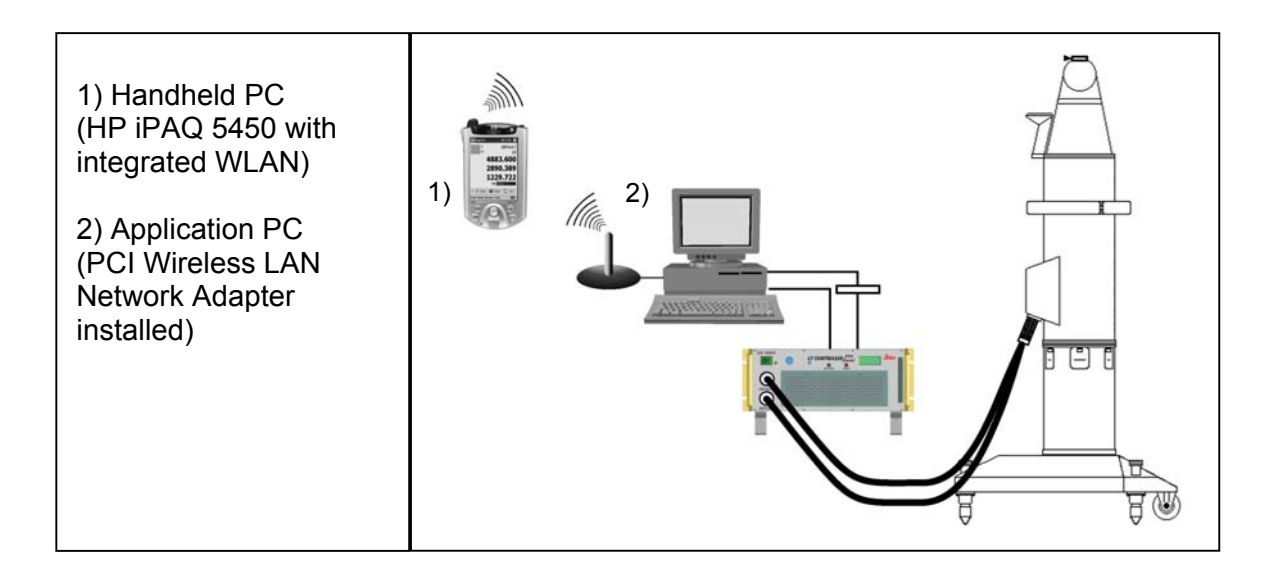

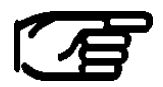

The whole documentation Is based on a single system network setup as shown in Appendix A.

In case of several Laser Tracker systems placed in the range of the wireless network, you must change certain network parameters. This modification ensures that the systems do not interfere with each other. For details how to setup this network please refer to the iPAQ User's Guide Manual.

## 1.1 Safety Precautions

#### 1.1.1 Safety Standards

It is important that the manufacturer's safety precautions and instructions for the setting up and operation of the equipment are followed carefully.

#### 1.1.2 Wireless Notices

In some environments, the use of wireless devices may be restricted. Such restrictions may apply aboard airplanes, in hospitals, near explosives, in hazardous locations, etc. If you are uncertain of the policy that applies to the use of this device, please ask for authorization to use it prior to turning it on.

#### 1.1.2.1 U.S. Regulatory Wireless Notice

This product emits radio frequency energy, but the radiated output power of this device is far below the FCC radio frequency exposure limits. Nevertheless, the device should be used in such a manner that the potential for human contact with the antenna during normal operation is minimized.

#### 1.1.2.2 Canadian Regulatory Wireless Notice

Operation is subject to the following two conditions: (1) this device may not cause interference, and (2) this device must accept any interference, including interference that may cause undesired operation of the device.

To prevent radio interference to the licensed service, this device is intended to be operated indoors and away from windows to provide maximum shielding. Equipment (or its transmit antenna) that is installed outdoors is subject to licensing.

The term "IC:" before the certification/registration number only signifies that the Industry Canada technical specifications were met.

### 1.1.2.3 European Union Notice

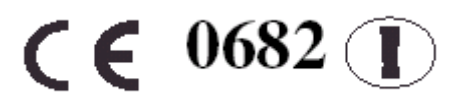

Products bearing the CE marking comply with the R&TTE Directive (1999/5/EC), EMC Directive (89/336/EEC), and the Low Voltage Directive (73/23/EEC) issued by the Commission of the European Community.

Compliance with these directives implies conformity to the following European Norms (in parentheses are the equivalent international standards and regulations):

- ✓ EN 55022 (CISPR 22)—Electromagnetic Interference
- EN 55024 (IEC61000-4-2, 3, 4, 5, 6,8, 11)—Electromagnetic Immunity
- ✓ EN61000-3-2 (IEC61000-3-2)—Power Line Harmonics
- ✓ EN61000-3-3 (IEC61000-3-3)—Power Line Flicker
- ✓ EN 60950 (IEC 60950)—Product Safety
- ✓ EN 300 328—Technical requirements for radio equipment
- ✓ ETS 300 826 or EN 301 489-17—General EMC requirements for radio equipment

#### 1.1.3 Meaning of Symbols

The symbols used throughout this Wireless Network Installation Guide have the following meanings:

| <b>CAUTION:</b><br>Indicates a potentially hazardous situation which, if not<br>avoided, may result in minor or moderate injury and/or<br>appreciable material, financial and environmental damage.<br>The symbol is also used to alert against unsafe<br>manipulations. |
|----------------------------------------------------------------------------------------------------|
| Important paragraphs which must be adhered to in practice<br>as they enable the product to be used in a technically<br>correct and effective manner.                                                                                                    |

## 2 Wireless Adapter Installation

#### 2.1.1 Desktop Installation Overview

Network members:

- Desktop PC Equipped with:
   standard IEEE 802.11b PCI Wireless LAN Network Adapter
   Axyz LTM 1.4.1 upwards installed
- Handheld PC (HP iPAQ 5450) with WLAN capability Axyz iPAQ LTM Software installed

These two members are exchanging data via Wireless Network Communication based on the TCP/IP protocol.

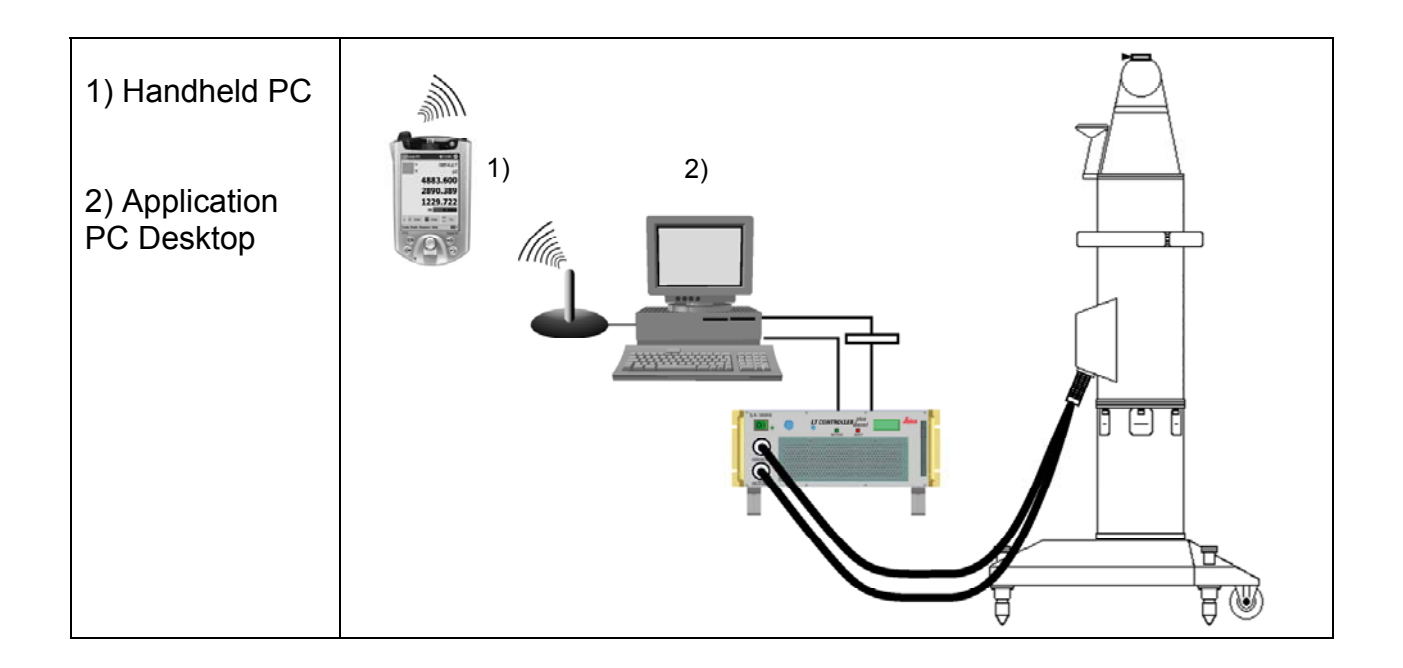

#### 2.1.2 Notebook Installation Overview

Network members:

- Notebook PC Equipped with:
   standard IEEE 802.11b PCMCIA Wireless LAN Network Adapter
   Axyz LTM 1.4.1 upwards installed
- Handheld PC (HP iPAQ 5450) with WLAN capability
   Axyz iPAQ LTM Software installed

These two members are exchanging data via Wireless Network Communication based on the TCP/IP protocol.

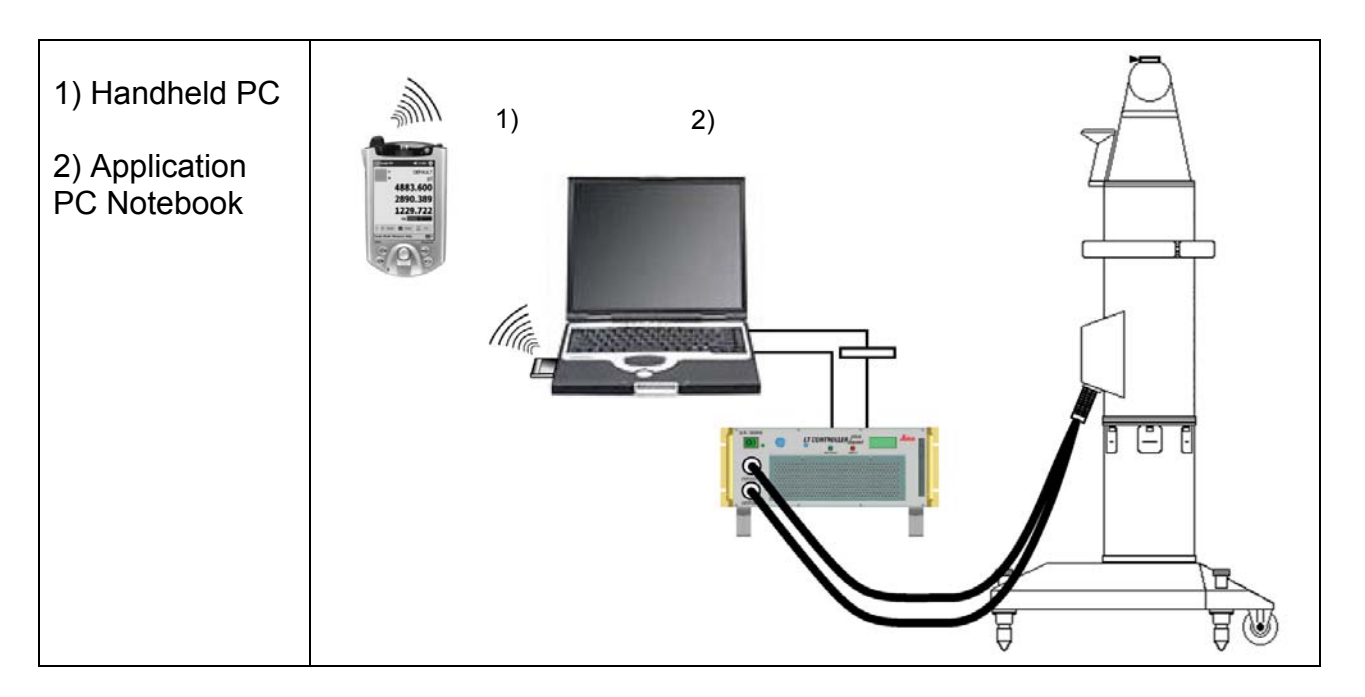

## 2.2 Installation Procedure

This manual contains a general description of the installation of the respective networking devices. Since the installation procedure can slightly change between different network brands, this description should be taken as a general guide only. However, the main installation steps are for all adapters the same.

# For detailed installation guides please refer to the manufacturers installation manuals.

#### Installation Steps for Desktop PC's

- Turn off your computer and unplug it from the wall outlet
- Remove the computer cover
- Insert the Wireless LAN Network Adapter in a free PCI-bus slot
- Replace the computer cover
- Plug the computer back into the wall outlet.
- Install the device drivers
- Install Axyz 141 upwards on Application PC
- Install iPAQLTM on Handheld device
- Adjust WLAN settings on Application PC and Handheld device

#### Installation Steps for Notebook PC's

- Insert the Wireless LAN Network Adapter in PCMCIA slot (PC Card Type II)
- Install the device drivers
- Install Axyz on Application PC
- Install iPAQLTM on Handheld device
- Adjust WLAN settings on Application PC and Handheld device

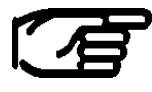

Some Network adapter manufacturers do recommend installing the drivers prior to attaching/ inserting the Hardware to the computer.

#### 2.2.1 Detailed Installation Procedure

The following pages describe how to install and configure the respective Network device on a Notebook with Win2000 Operating System.

This guide is based on D-Links DWL Wireless Adapter Family. These cards are based on the IEEE 802.11b Standard, thus other manufacturers adapters can be installed in a similar way.

Please note: The D-Link AirPlus USB Adapter is not supported for NT.

### 2.2.1.1 Application PC, Network Installation

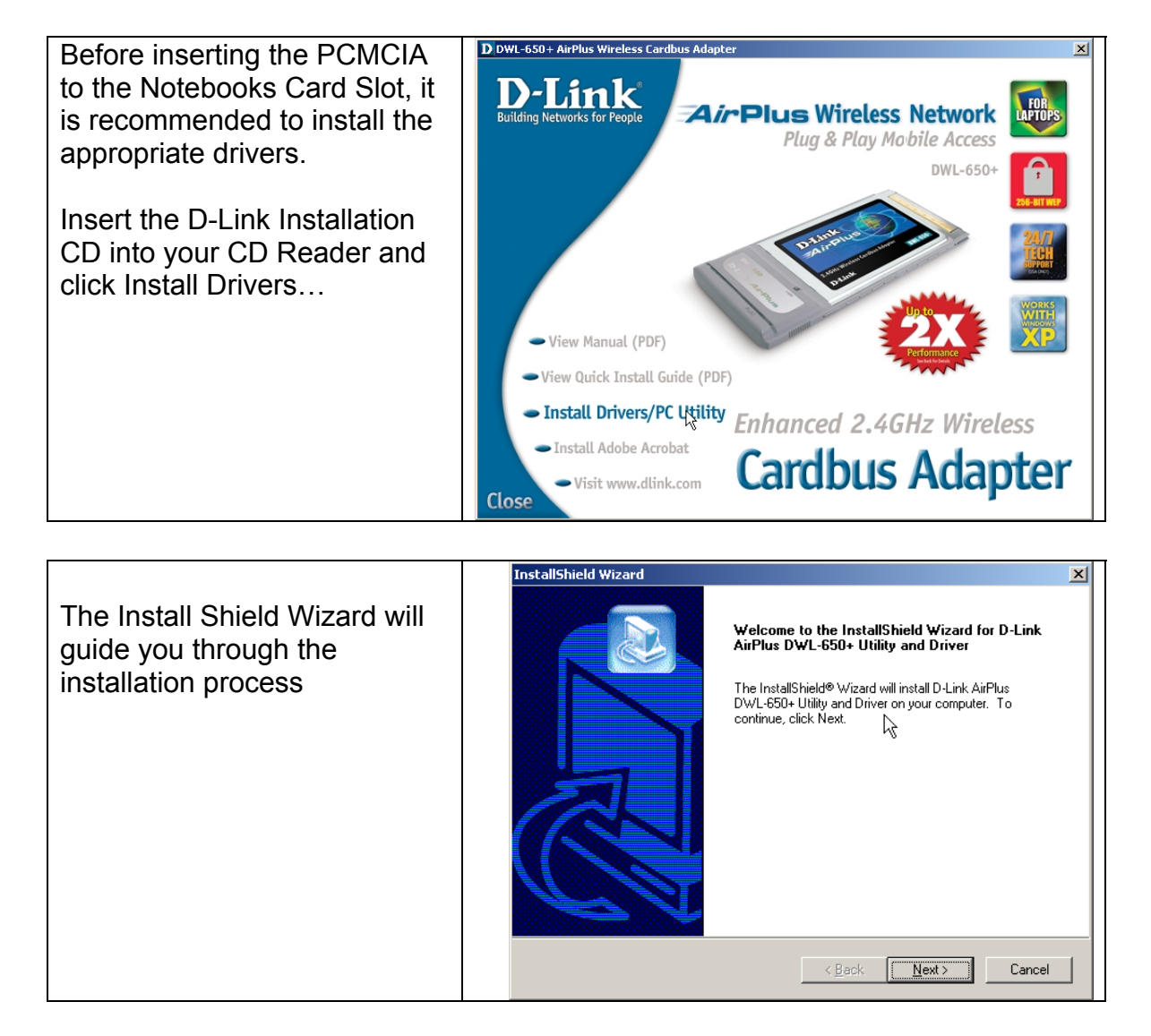

|                                                    | InstallShield Wizard                                                                                                |
|----------------------------------------------------|----------------------------------------------------------------------------------------------------|
| Specify a destination directory, and click next to | Choose Destination Location<br>Select folder where Setup will install files.                                        |
| install the device drivers.                        | Setup will install D-Link AirPlus DWL-650+ Utility and Driver in the following folder.                              |
|                                                    | To install to this folder, click Next. To install to a different folder, click Browse and select<br>another folder. |
|                                                    | Destination Folder<br>C:\Program Files\D-Link AirPlus<br>InstallShield                                              |
|                                                    | < <u>Back</u> Cancel                                                                                                |

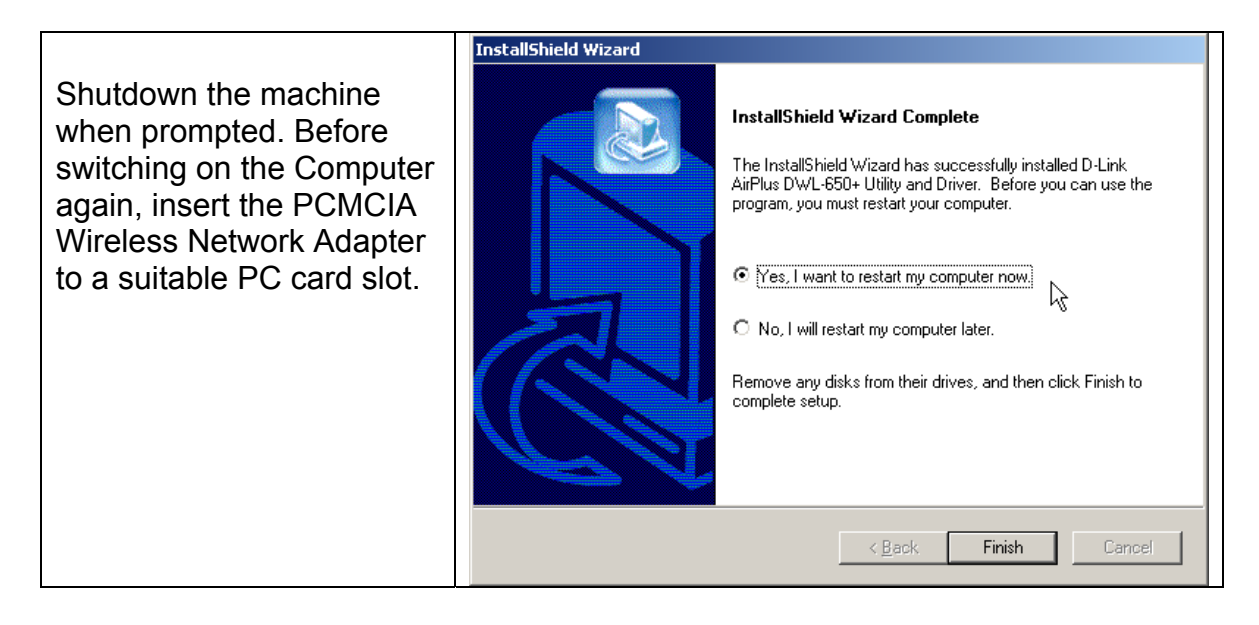

|                                                                                        | Documents           | ▶ s                             |
|----------------------------------------------------------------------------------------|---------------------|---------------------------------|
| The card will be recognized                                                            | 🕵 Settings          | Control Panel                   |
| after the reboot.                                                                      | 🕄 Sear <u>c</u> h   | Network and Dial-up Connections |
| A Digital signature                                                                    | 🧼 Help              | Printers                        |
| select VES to finalize the                                                             | 🚰 <u>R</u> un       | Taskbar & Start Menu            |
| driver installation.                                                                   | 🔊 Shut Down         |                                 |
| Click on Settings, Network<br>and Dial-up Connections to<br>enter the Network settings | 🏦 Start 🛛 🗹 🗬 🕢 🕭 🥆 | 🤣 🗍 🗟 Control Panel             |

Г

| <i>Right Mous</i><br>box.                | e <i>Click</i> on th                                                                | e respective L/                              | AN Connectior                                 | n shows the Pr                                                              | operty d                   | ialog    |
|------------------------------------------|-------------------------------------------------------------------------------------|----------------------------------------------|-----------------------------------------------|-----------------------------------------------------------------------------|----------------------------|----------|
| 📴 Netv                                   | vork and Dial-up Conne                                                              | ctions                                       |                                               |                                                                             |                            |          |
| Eile                                     | <u>E</u> dit <u>V</u> iew F <u>a</u> vorites                                        | <u>T</u> ools Adva <u>n</u> ced <u>H</u> elp |                                               |                                                                             |                            |          |
| 📙 🖛 Ba                                   | ack 🔹 🔿 👻 🛅 🗍 🎯 Se                                                                  | earch 🕒 Folders 🧭 🖗                          | K K Ω ⊞•                                      |                                                                             |                            |          |
| Addres                                   | is 🖻 Network and Dial-up                                                            | ) Connections                                |                                               |                                                                             |                            |          |
| Name                                     | Δ                                                                                   | Туре                                         | Status                                        | Device Name                                                                 | Owner                      |          |
| i⊒ Make<br>-≟-Loca<br>-≟-Loca<br>-≟-Loca | e New Connection<br>  Area Connection<br>  Area Connection 2<br>  Area Connection 6 | LAN<br>LAN<br>LAN                            | Network cable unplugged<br>Enabled<br>Enabled | Intel(R) PRO/100 VM Net<br>3Com Megahertz LAN PC<br>D-Link AirPlus DWL-650+ | System<br>System<br>System |          |
| <b>↓</b><br>D-Link Ai                    | rPlus DWL-650+ Wireless C                                                           | ardbus Adapter                               |                                               |                                                                             |                            | <b>Þ</b> |

|                                        | Local Area Connection 6 Status    |
|----------------------------------------|-----------------------------------|
| Click on <i>Properties</i> to enter    | General                           |
| The network settings.                  | - Connection                      |
| ······································ | Connection<br>Status              |
|                                        | Status. Connected                 |
|                                        | Duration: 00:07:40                |
|                                        | Speed: 11.0 Mbps                  |
|                                        |                                   |
|                                        | Activity                          |
|                                        | Sent — 🕮 — Received               |
|                                        | Packets: 22   0                   |
|                                        |                                   |
|                                        | <u>Properties</u> <u>D</u> isable |
|                                        |                                   |
|                                        |                                   |

|                                                                  | Local Area Connection 6 Properties                                |
|------------------------------------------------------------------|-------------------------------------------------------------------|
| Check TCP/IP Protocol for use and enter the Internet             | General Sharing<br>Connect using:                                 |
| protocol Properties Via<br>pressing the <i>Properties</i> Button | U-Link AirPlus DWL-bb0+ Wireless Lardbus Adapter <u>Configure</u> |
| again.                                                           | Components checked are used by this connection:                   |
|                                                                  | OK Cancel                                                         |

|                                                                                                    | Internet Protocol (TCP/IP) Properties                                                                                                    |
|----------------------------------------------------------------------------------------------------|----------------------------------------------------------------------------------------------------|
| Assign here the IP Address<br>which will be used for the<br>communication with the<br>Handheld device.<br>Details of TCP/IP address<br>settings are described within<br>in the next chapter. | General         You can get IP settings assigned automatically if your network supports this capability. Otherwise, you need to ask your network administrator for the appropriate IP settings.         © |
| Press <i>OK</i> to Apply the new settings and to close the LAN settings dialog.                                                                                                    | C Obtain DNS server address automatically C Use the following DNS server addresses: Preferred DNS server: Alternate DNS server: Advanced OK Cancel                                                        |

Open the Wireless card utility to change the behavior of the Wireless Network adapter. Please note that this utility may look different, depending on the type and manufacturer of the card. However, the principle is with all devices the same

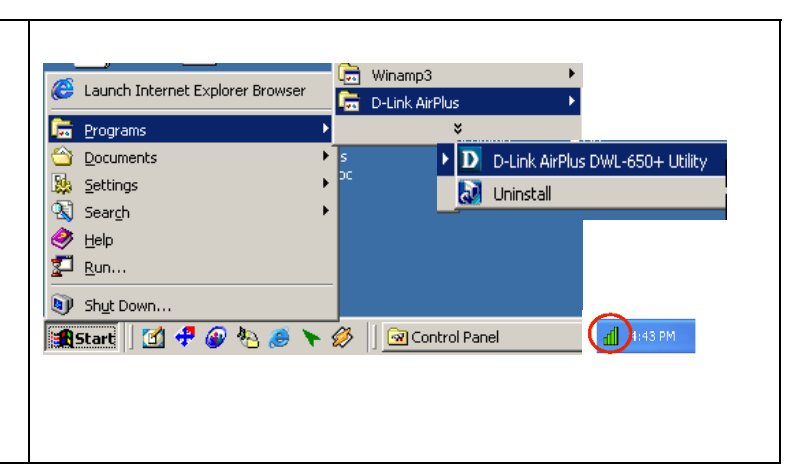

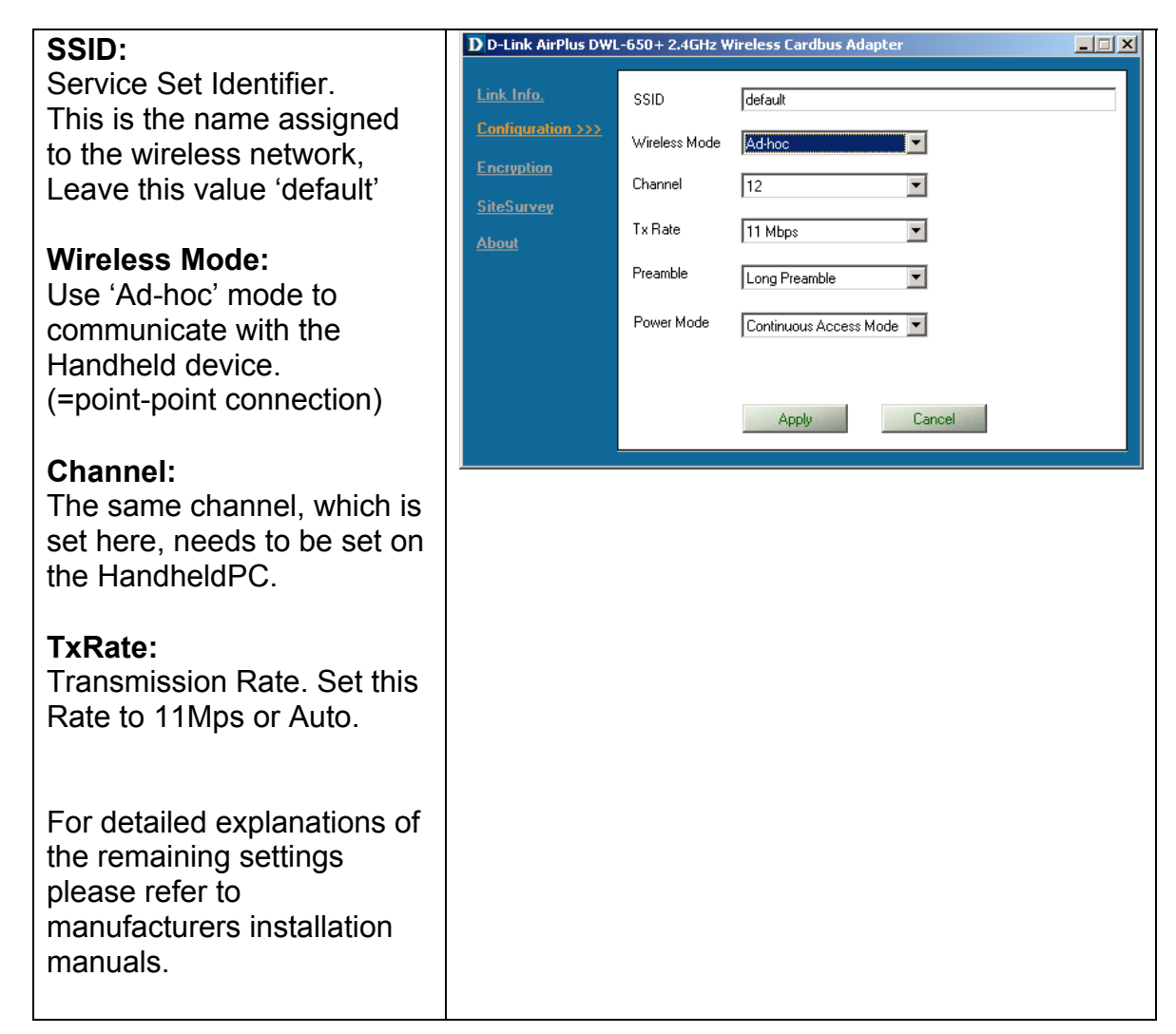

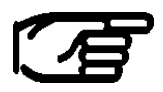

Please note that the supported channels may vary in different countries. Refer to HP's WLAN guide, chapter Channel setting to get detailed information of the several countries.

| Encryption<br>Data Encryption is not<br>recommended for Axyz<br>use.<br>To use it anyway, refer to<br>manufacturers<br>documentation    | D-Link AirPlus DWL-650+2.4GHz Wireless Cardbus Adapter         Link Info.         Onfiguration         Auth. Mode         Auth. Mode         Auth. Mode         Passphrase         Dore         SiteSurvey         Default Key         Network Key         Key Length         About         1         2         64 bits         3 |
|----------------------------------------------------------------------------------------------------|----------------------------------------------------------------------------------------------------|
|                                                                                                    | Key Format HEX Cancel                                                                                                    |
| Site Survey, Link Info<br>These two items provide<br>you with additional<br>information about the<br>current wireless<br>connection(s). | D-Link AirPlus DWL-650+ 2.4GHz Wireless Cardbus Adapter         Link Info.         Configuration         Encryption         SiteSurvey >>>         About         Profile         Ø default         Add         Remove         Properties                                                                                          |
|                                                                                                    | D D-Link AirPlus DWL-650+2.4GHz Wireless Cardbus Adapter         Link Info.>>>         Configuration         Encryption         SiteSurvey         About         Data Rate         Transmit         0         0         0                                                                                                    |

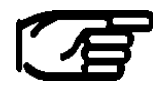

Please note that all described wireless properties can be changed in control panel / Network and Dial-up Connections/ configuration of the respective wireless network card.

#### 2.2.1.2 Handheld PC PPC2002 , Network Installation

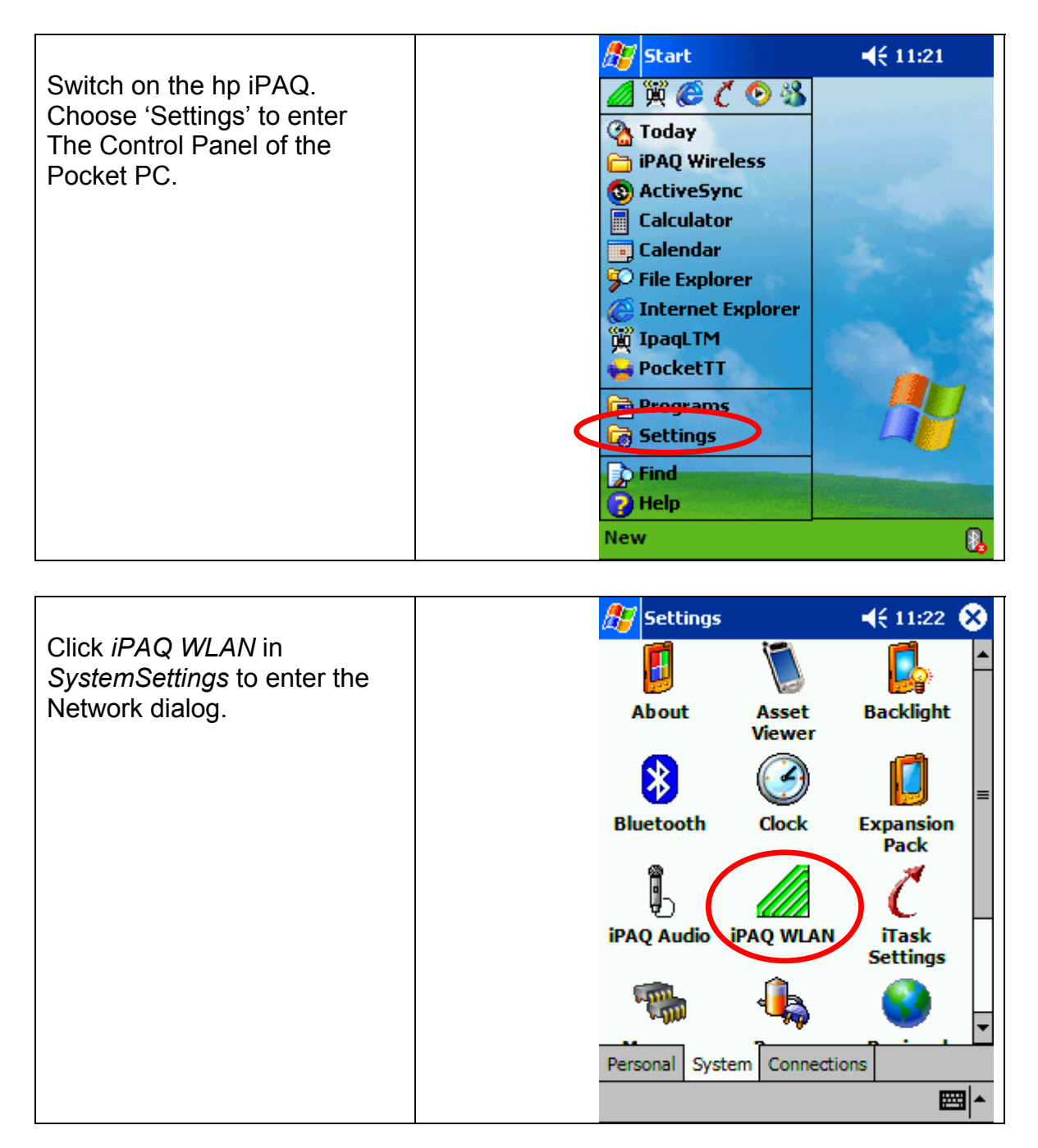

|                                                                       | l. | 🎊 iPAQ WLAN                       | l                     |
|-----------------------------------------------------------------------|----|-----------------------------------|-----------------------|
| Pressing <i>NEW</i> allows to create a new User defined WLAN profile. |    | Profile<br>Blank<br>New<br>Status | Edit Delete<br>Cancel |
|                                                                       |    |                                   | Signal Strength       |

|                                                                    | 🎊 iPAQ WLAN   | <b>4</b> € 11:45 🐽 |
|--------------------------------------------------------------------|---------------|--------------------|
| Name your <i>profile</i> , and enter same values for <i>SSID</i> , | Drofilo pomo  | axvz               |
| Network, Channel and Transmit Rate like before in                  | SSID          | default            |
| the Network Adapter                                                | Power Managem | ent Yes 👻          |
| Computer.                                                          | Network       | Ad-Hoc             |
| Press Next to continoue                                            | Channel       | 12 🗸               |
|                                                                    | Transmit Rate | Auto 👻             |
|                                                                    | CANCEL        | NEXT               |
|                                                                    |               |                    |
|                                                                    |               | <b>E</b>           |

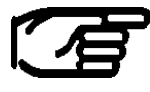

Please note that the supported channels may vary in different countries. Refer to HP's WLAN guide, chapter Channel setting to get detailed information of the several countries.

|                                                                                           | 🏂 iPAQ WLAN                    | 📢 11:47 🐽     |  |
|-------------------------------------------------------------------------------------------|--------------------------------|---------------|--|
| Assign here the unique IP                                                                 | Use server-assigned IP address |               |  |
| Address which will be used for<br>the communication with the<br>Host computer (Axyz   TM) | Use specific IP                | address       |  |
|                                                                                           | IP address:                    | 192.168.0.102 |  |
| Details of TCP/IP address                                                                 | Subnet Mask:                   | 255.255.255.0 |  |
| settings are described within in the next chapter.                                        | Default gateway:               |               |  |
|                                                                                           | DNS:                           |               |  |
|                                                                                           | Alt DNS:                       |               |  |
|                                                                                           | WINS:                          |               |  |
|                                                                                           | Alt WINS:                      |               |  |
|                                                                                           | CANCEL                         | хт            |  |
|                                                                                           |                                | ₩ *           |  |

| Encryption                                            | 🎊 iPAQ WLAN                 | 📢 11:47 🐽     |
|-------------------------------------------------------|-----------------------------|---------------|
|                                                       | Wireless Encryptic<br>(WEP) | on Disabled 🗸 |
| Data Encryption is not recommended for Axyz use.      | WEP Keys                    | Hexadecimal 👻 |
| To use it anyway, refer to                            | Key 1:                      |               |
| manufacturers documentation.                          | Key 2:                      |               |
| Button <i>Finish</i> completes the WLAN configuration | Key 3:                      |               |
|                                                       | Key 4:                      | 1 -           |
|                                                       | Key number                  | ± •           |
|                                                       | CANCEL                      | FINISH        |
|                                                       |                             | <b>₩</b>      |

|                                                                                  | 🎊 Status                                       | 4€ 11:48 🐽                              |
|----------------------------------------------------------------------------------|------------------------------------------------|-----------------------------------------|
| <i>Status</i> gives you a complete overview about the WLAN settings of your iPAQ | Access Point ID: defau                         | lt                                      |
|                                                                                  | Encryption: Disable                            | ed                                      |
| Handheld device.                                                                 | Network Type: Ad-Ho                            | c i i i i i i i i i i i i i i i i i i i |
|                                                                                  | Channel: 12                                    |                                         |
|                                                                                  | Transmit Rate: Auto                            |                                         |
|                                                                                  | Software Software ve<br>Versions: Driver versi | ersion: 4.0.1.15<br>on: 2.2.2.36        |
|                                                                                  | Hardware 6.3 (9/5/20<br>Revision: 6.3          | ersion: 0.90.5.149<br>02)               |
|                                                                                  | MAC address: 00-02-                            | 8A-3A-98-C5                             |
|                                                                                  | IP Address: 192.16                             | 8.0.102                                 |
|                                                                                  | Refresh                                        | Advanced                                |
|                                                                                  |                                                | ▲<br>                                   |

The green WLAN symbol switches the WLAN mode on. This is indicated in the lower right edge of the Handheld device. Clicking on that icon opens a popup menu in which the actual profile can be set.

| Rart Start        | <b>4</b> € 11:21                                                                                                 | ह Start                                                                                                    | <b>√</b> € 16:08 |
|-------------------|----------------------------------------------------------------------------------------------------|----------------------------------------------------------------------------------------------------|------------------|
| ⊿ 🗭 C 📀 🚳         |                                                                                                    |                                                                                                    |                  |
| 🚱 Today           | and the second second second second second second second second second second second second second second second | Table 1 and 1 and 1 and 1 and 1 and 1 and 1 and 1 and 1 and 1 and 1 and 1 and 1 and 1 and 1 and 1 and 1 and 1 a |                  |
| 🛅 iPAQ Wireless   |                                                                                                    |                                                                                                    |                  |
| 🚳 ActiveSync      | and the second second                                                                                            |                                                                                                    |                  |
| Calculator        | Contraction of the second                                                                                        |                                                                                                    |                  |
| 📃 Calendar        | and the second                                                                                                   |                                                                                                    |                  |
| 🌮 File Explorer   | 1000                                                                                                    |                                                                                                    |                  |
| Internet Explorer |                                                                                                    |                                                                                                    | ✓ акуз           |
| 📆 IpaqLTM         | A And                                                                                                    | 1000                                                                                                    | al               |
| 😝 PocketTT        |                                                                                                    | and the second second                                                                                           | Blank            |
| 📄 Programs        |                                                                                                    |                                                                                                    | Setup            |
| 🗑 Settings        |                                                                                                    |                                                                                                    | Cancel           |
| <b>Find</b>       |                                                                                                    |                                                                                                    | Status           |
| 👸 Help            | Marca Contra                                                                                                    |                                                                                                    | Set Power Of     |
| New               |                                                                                                    | New                                                                                                    | Close            |

#### 2.2.1.3 Handheld PC PPC2003, Network Installation

With the release of the latest Operating System PocketPC 2003, Microsoft introduced a lot of enhancements, particularly in wireless networking.

The following steps are required for setting up the Wireless Network Communication on PPC2003 OS, in order to use iPAQ LTM remote control Software. The new OS will be delivered with any new iPAQ PocketPC.

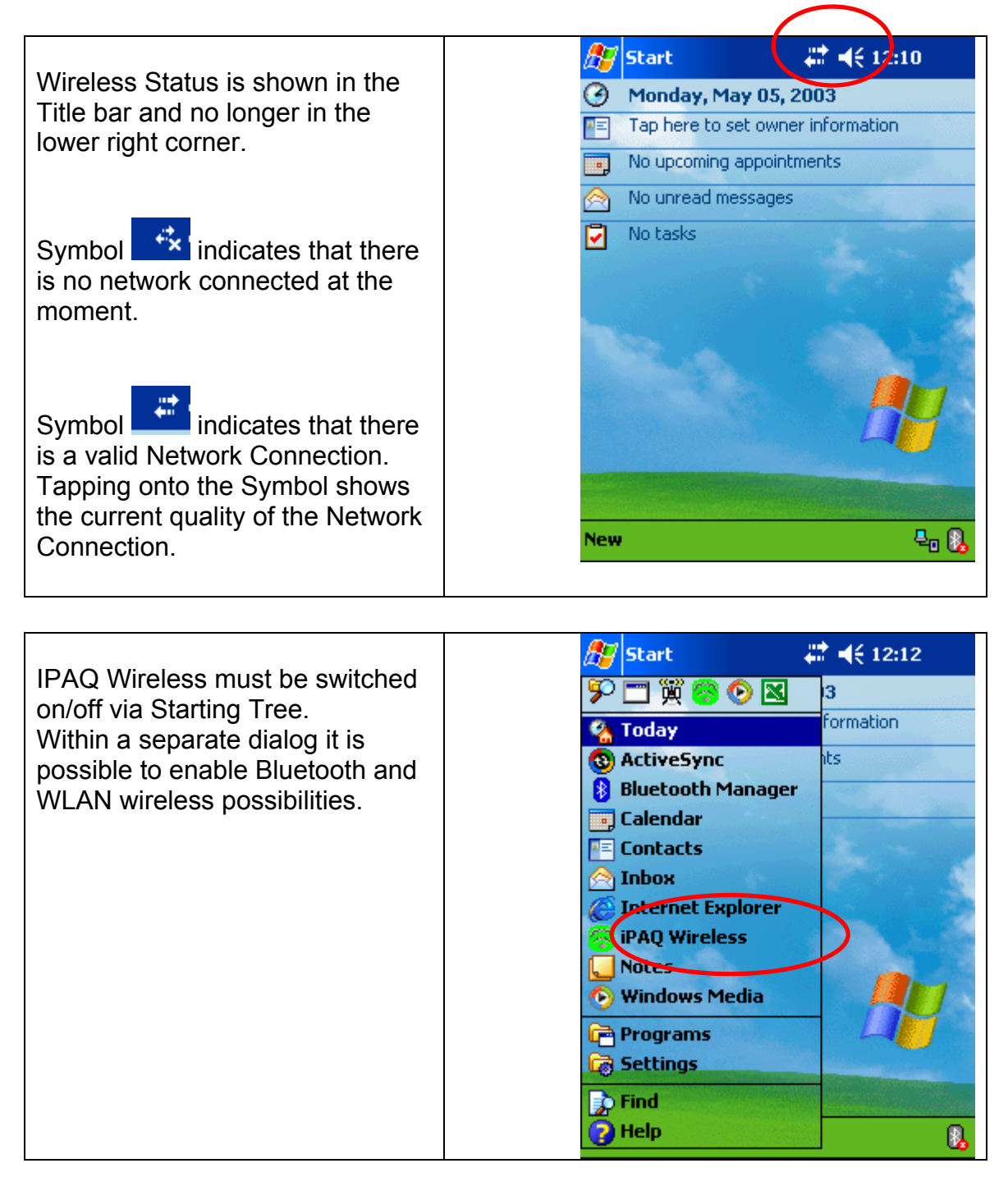

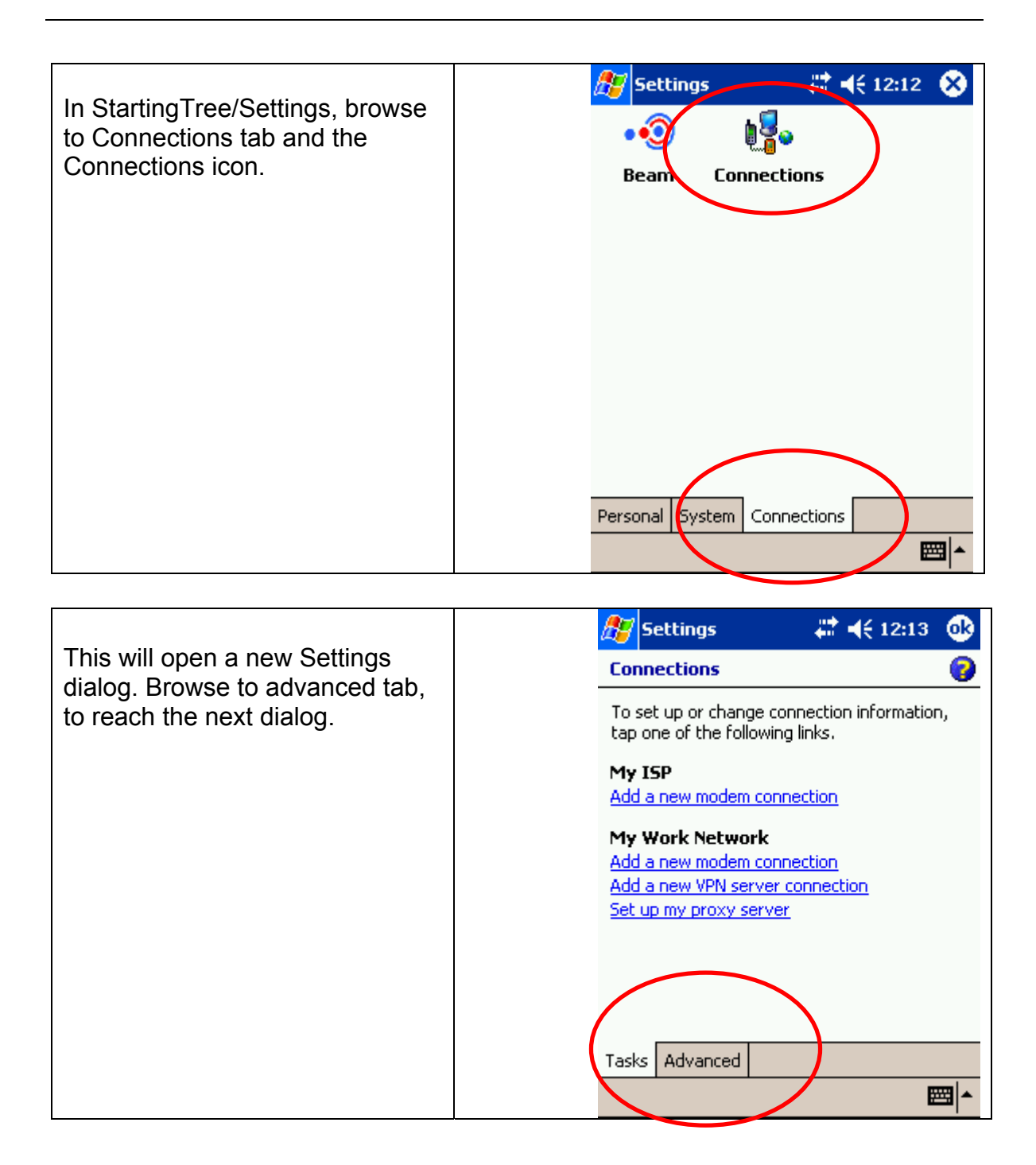

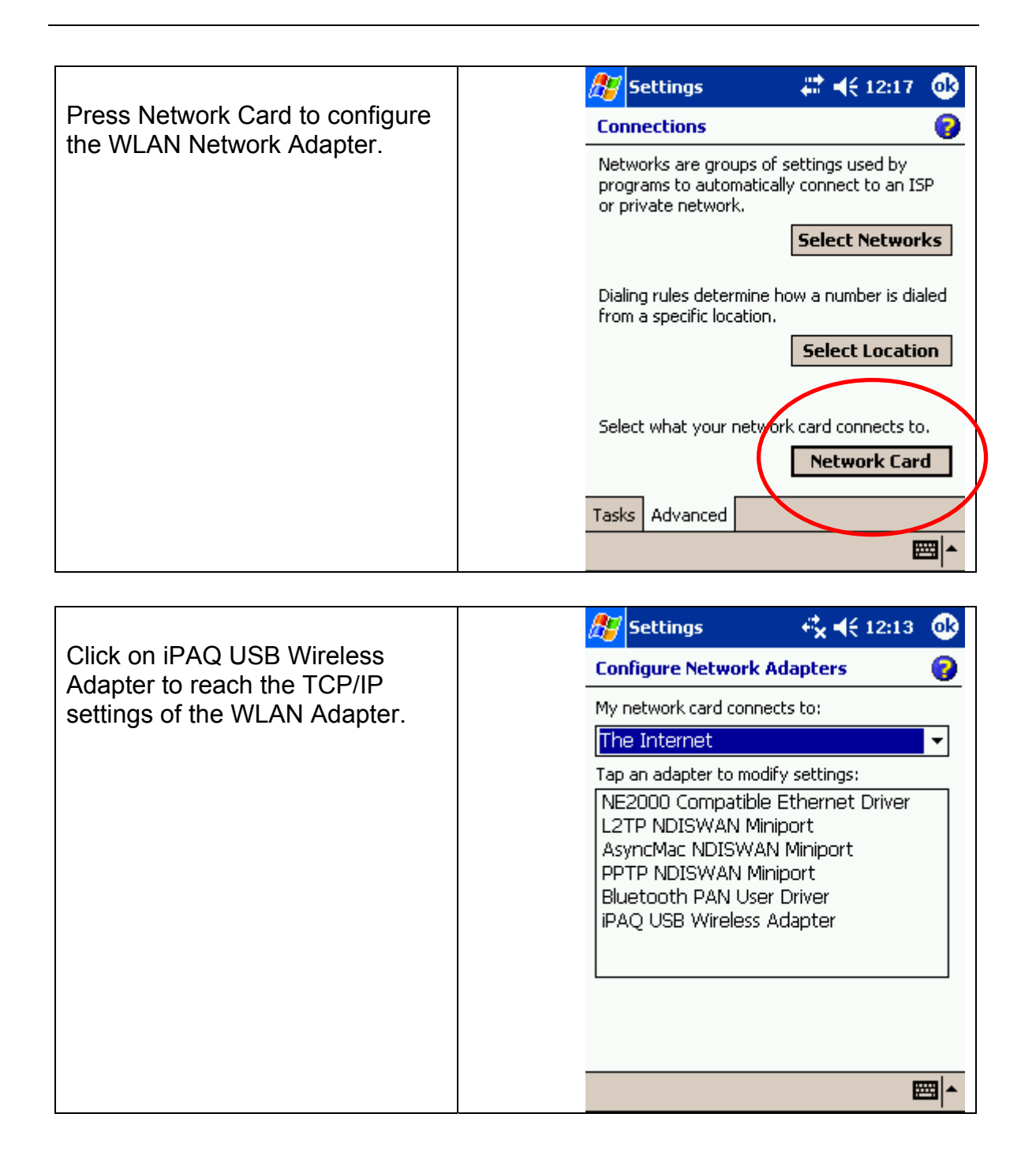

| Specify here the unique IP address for the PocketPC. | 🎊 Settings        | 🕂 🕂 🕂 12:13 🛛 🚯           |  |  |
|------------------------------------------------------|-------------------|---------------------------|--|--|
|                                                      | iPAQ USB Wireles  | iPAQ USB Wireless Adapter |  |  |
|                                                      | O Use server-ass  | igned IP address          |  |  |
|                                                      | Ose specific IF   | address                   |  |  |
|                                                      | IP address:       | 192.168. 0 .151           |  |  |
|                                                      | Subnet mask:      | 255.255.255.0             |  |  |
|                                                      | Default gateway:  |                           |  |  |
|                                                      |                   |                           |  |  |
|                                                      |                   |                           |  |  |
|                                                      |                   |                           |  |  |
|                                                      |                   |                           |  |  |
|                                                      | IP Address Name S | ervers                    |  |  |
|                                                      |                   |                           |  |  |

|                                                                                                    | ह Settin    | igs                              | 🗱 📢 14:46 🐽 |
|----------------------------------------------------------------------------------------------------|-------------|----------------------------------|-------------|
| As soon as a valid network<br>connection is detected (e.g.<br>AXYZ), the operating system<br>displays a list of all available | Configure   | Wireless Net                     | works 🕜     |
|                                                                                                    | Wireless ne | etworks:                         |             |
|                                                                                                    | Add N       | lew Settings                     |             |
| networks.<br>This dialog can be reached via<br>Start/Settings/Connections                                                     | S AXYZ      |                                  | Connected   |
| The name of the network is corresponding the SSID specified in the application PC.                                            | Networks t  | o access:                        |             |
|                                                                                                    | Only com    | puter-to-com<br>atically connect | puter 👻     |
| To delete a listed network name, touch the name for 3 sec. with                                                               | networ      | 'ks                              |             |
| the stylus and choose on the                                                                                                  | Wireless    | letwork Adapter                  | s<br>muula  |
| "remove settings"!                                                                                                    |             |                                  |             |

It is no longer needed to manually specify the channel and the speed of the network connection. The system is scanning the environment and is able to detect the respective settings automatically. Therefore, it is mandatory to setup the Application Network Settings, prior the ones of the iPAQ.

| Further settings for the detected network are possible but not needed for the iPAQ LTM installation. |  | 🎊 Settings                         |                   | <b>₩ 4</b> € 12:18 | ₫   |
|----------------------------------------------------------------------------------------------------|--|------------------------------------|-------------------|--------------------|-----|
|                                                                                                    |  | Configure Wi                       | reless N          | etwork             | 0   |
|                                                                                                    |  | Network name                       | axyz              |                    |     |
|                                                                                                    |  | If this network<br>select The Inte | connects<br>rnet. | to work via a VPN  | ,   |
|                                                                                                    |  | Connects to:                       | The Ir            | nternet            | -   |
|                                                                                                    |  | This is a de connection            | vice-to-co        | omputer (ad-hoc)   |     |
|                                                                                                    |  |                                    |                   |                    |     |
|                                                                                                    |  | General Authe                      | ntication         |                    |     |
|                                                                                                    |  |                                    |                   | Ē                  | = ▲ |

| <b>25</b> | Settings             | 🚓 📢 12:18 🛛 🐽         |
|-----------|----------------------|-----------------------|
| Co        | nfigure Network A    | uthentication 🛛 👩     |
|           | ] Data encryption (W | EP Enabled)           |
|           | Network Authentica   | tion (Shared mode)    |
|           | The Key is provided  | for me automatically  |
| D.        | letwork key: ****    | *****                 |
| к         | iey index: 1         | -                     |
|           | Enable network acco  | ess using IEEE 802.1X |
| E         | AP type: TLS         | Ŧ                     |
|           |                      | Properties            |
|           |                      |                       |
| Ger       | neral Authentication |                       |
|           |                      | <b>₩</b>              |

#### 2.3 Wireless Network Topology 2.3.1 TCP/IP Address Settings

For our purpose we will setup a <u>local</u> wireless network topology.

# This Network is not connected to a House Network.

The network will have two members. One member will be our main Application PC (Desktop/Notebook) and the other one will be the Windows CE Device (Handheld PC). To be able to identify each member in a Network they have to have a unique TCP/IP Address.

We will use a TCP/IP address from the "Private Network Class C":

| Class | From IP Address | To IP Address   | Subnet Mask   | Max. Computers<br>per Network |
|-------|-----------------|-----------------|---------------|-------------------------------|
| С     | 192.168.0.1     | 192.168.255.255 | 255.255.255.0 | 255                           |

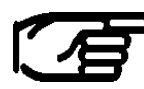

# Private IP addresses are assigned by an Internet standard called RFC 1597

Private network IP addresses aren't valid on the Internet; you can use them only to connect private networks for a home or small business. No conflict results if the machines on the private network occasionally dial into an Internet service provider or if you later connect the private network to the Internet using software called a proxy server.

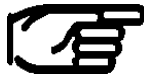

 If your system will be connected to the House Network, then please get in contact with your responsible System Administrator for the TCP/IP configuration.
 DO NOT USE THE SETTINGS DESCRIBED IN THIS MANUAL. We will use the following TCP/IP Addresses:

| Pocket PC (iPAQ 5450)             | 192.168.0.102 |
|-----------------------------------|---------------|
| Subnet Mask:                      | 255.255.255.0 |
| Application PC (Desktop/Notebook) | 192.168.0.101 |
| Subnet Mask:                      | 255.255.255.0 |

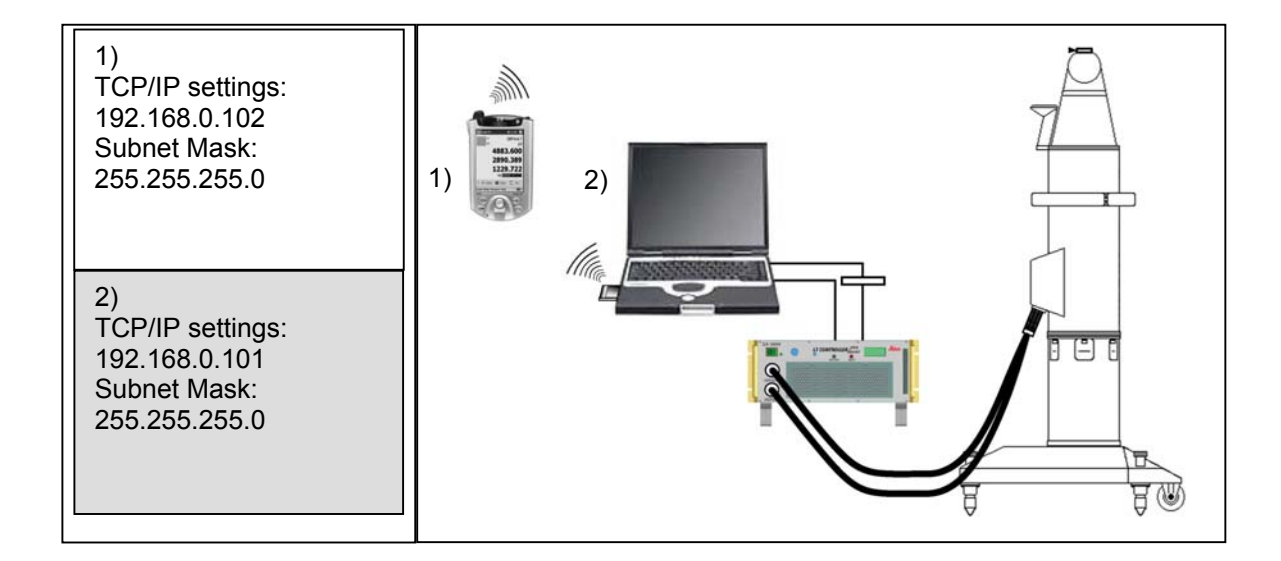

To set the TCP/IP Address for the Wireless LAN Network Adapters refer to the previous Chapters.

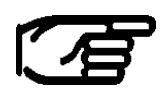

Please note that each device needs its own unique IP number. It's impossible to give twice the same IP address within the same Network.

## 3 HP iPAQ 5450 Pocket PC Installation

#### 3.1 System Requirements

#### 3.1.1 Operating System

- Pocket PC 2002 ~ WinCE 3.0
- Pocket PC 2003 ~ WinCE 4.X

#### 3.1.2 Hardware

- WLAN-Interface (built in on HP iPAQ 5450)
- 3.2 ActiveSync® 3.5

#### 3.2.1 Introduction

ActiveSync enables you to synchronize the information on your Desktop PC with the information on your Handheld PC. This service is needed to upload/copy any files from a Desktop PC onto a Handheld PC (and vice versa).

## 

#### You need to install ActiveSync on your Application PC, This software is to be found on the iPAQs companion CD which comes with the handheld device

http://www.microsoft.com/windowsce/products/download/activesync.asp

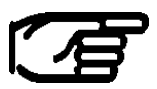

Before installing ActiveSync, ensure your Pocket PC cradle is not yet connected to your computer. Connect the cradle only after you have finished installing ActiveSync.

Start the ActiveSync installation from iPAQs companion CD or from a previous Internet Download.

Click YES to Continue.

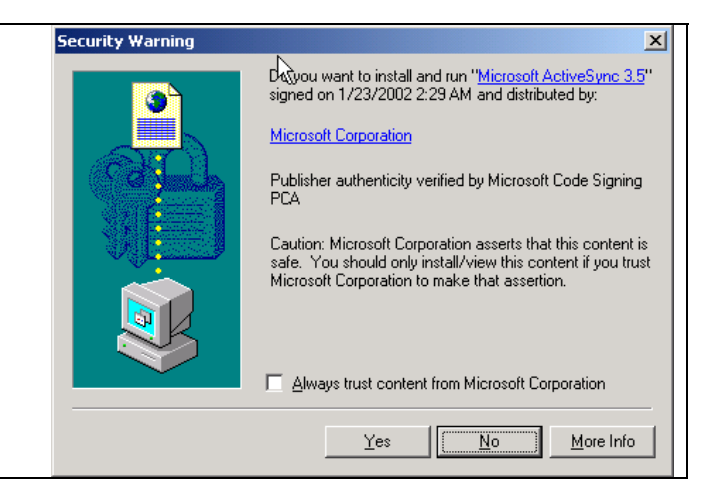

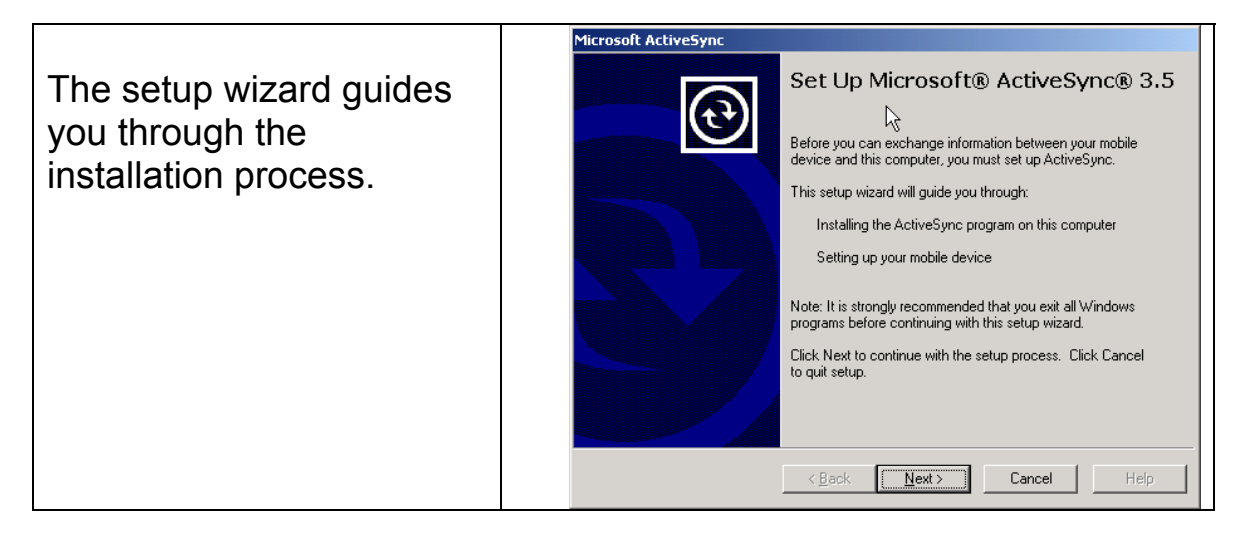

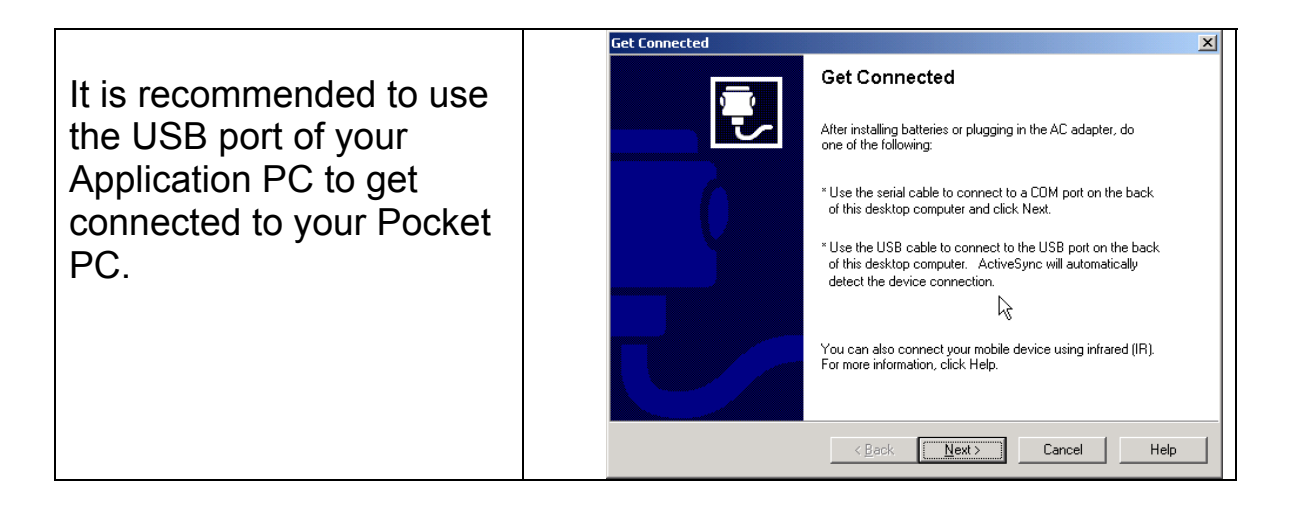

| The operating System is<br>recognizing, that the<br>cradle was attached to<br>your computer.<br>This may take several<br>minutes. | Found New Hardware USB Device Please wait                                                                  |
|----------------------------------------------------------------------------------------------------|----------------------------------------------------------------------------------------------------|
| Attach the PocketPC back to the cradle.                                                                                           |                                                                                                    |
| The System is trying to locate the PocketPC                                                                                       | Get Connected       X         Checking COM Ports       Please wait while Setup locates your mobile device. |

| The System is trying to<br>locate the PocketPC | Get Connected X<br>Checking COM Ports<br>Please wait while Setup locates your mobile device. |
|------------------------------------------------|----------------------------------------------------------------------------------------------|
|                                                |                                                                                              |
|                                                | Progress<br>Looking for a mobile device<br>Dhecking on CDM Port 1<br>Checking USB            |
|                                                | < <u>₿</u> ack <u>N</u> ext.> <b>Cancel</b> Help                                             |

×

| To exchange data             | New Partnership |                                                                                                    |
|------------------------------|-----------------|----------------------------------------------------------------------------------------------------|
| it is necessary to establish |                 | Set Up a Partnership                                                                                                    |
| it is necessary to establish |                 | This wizard helps you establish a partnership between your                                                               |
| a Partnership with the       | ₹ 📓             | standard partnership to synchronize data between your<br>device and this computer, and the synchronize data between your |
| PocketPC                     |                 | transfer data between your device and this computer.                                                                     |
| Since data have to he        |                 | What kind of partnership would you like to establish between<br>your device and this computer?                           |
| Since data have to be        |                 |                                                                                                    |
| copied from the              |                 | I want to synchronize data between my device and                                                                         |
| Application PC to the        |                 | calendar items up-to-date in both places.                                                                                |
| PocketPC setting up a        |                 | <ul> <li>Level partnership</li> <li>I wahibto only copy and move information between my</li> </ul>                       |
| FUCKELFC, Setting up a       |                 | device and this computer, or add and remove<br>programs. I do not want to synchronize data.                              |
| guest Partnership is         |                 |                                                                                                    |
| enouah.                      |                 |                                                                                                    |
| Pross Next                   |                 | < Back Next > Cancel Help                                                                                                |
|                              |                 |                                                                                                    |

|                                                                                                    | 😣 Microsoft ActiveSync            |     |
|----------------------------------------------------------------------------------------------------|-----------------------------------|-----|
| You should be now<br>connected to the mobile<br>device. For more details<br>and troubleshooting refer<br>to the manufacturers | File View Tools Help              |     |
|                                                                                                    | Sync Stop Details Explore Options |     |
|                                                                                                    | Guest                             | - A |
|                                                                                                    | Connected                         |     |
| manuals.                                                                                                    |                                   |     |
|                                                                                                    | Information Type Status           |     |
|                                                                                                    |                                   |     |
|                                                                                                    |                                   |     |
|                                                                                                    |                                   |     |
| to the manufacturers manuals.                                                                                                 | Information Type Status           |     |

#### Installation of iPAQ LTM Remote 4 Software

### 4.1 Installation Procedure

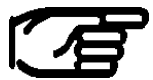

### Before the installation of iPAQ LTM, it is expected that ActiveSync is installed (previous St ActiveSync is installed. (previous Chapter)

| Browse the Axyz<br>(141SP1 and<br>onwards) Installation<br>CD,<br>Open iPAQ_LTM<br>directory and execute<br>setup.exe. | setup.exe                                                                                                | File Folder           | <br>2/7/2003 1:14 PM |
|----------------------------------------------------------------------------------------------------|----------------------------------------------------------------------------------------------------|-----------------------|----------------------|
| The installation<br>wizard will guide you<br>through the setup<br>process.                                             | POCKET PC installation<br>iPAQLTM will be installed on your P<br>This will install Leica Axyz iPAQ LTM v | 'ocket PC now<br>1.01 | X<br>Next><br>Cancel |

|                                                                                              | iPAQLTM                                                                                                    |
|----------------------------------------------------------------------------------------------|----------------------------------------------------------------------------------------------------|
| After accepting the license agreement click <i>Finish</i> to start the installation process. | License Agreement Please read the following license agreement carefully.  SOFTWARE LICENCE AGREEMENT  I. SUBJECT MATTER These conditions govern the relationship between LEICA and the CUSTOMER in connection with the use of the software products listed in the attachment (hereinafter called SOFTWARE and all copies made for and by the CUSTOMER. The type of software, the scope and duration of the licence, royalties, the date of handover of the software and the purpose of use are specified for each software product in the attachment to this agreement. |
|                                                                                              | accept the terms in the license agreement     I do not accept the terms in the license agreement     < <u>Back</u> <u>Finish</u> <u>Cancel</u>                                                                                                    |
| The System starts to<br>communicate with the<br>PocketPC via<br>ActiveSync.                  | Retrieving Device Data<br>Retrieving application data from the mobile device                                                                                                    |
| Choose Yes to install<br>IPAQ LTM to the<br>default installation<br>directory.               | Installing Applications       X         Install "Leica Axyz iPAQ LTM v1.01" using the default application install directory?         Yes       No                                                                                                    |

P IPAQ 5450 has two different storage types.

The default storage type is volatile, which means that all data in this memory is lost when backup battery gets empty!

But it is also possible to install iPAQ LTM to a nonvolatile storage or to an additional SD Memory Card. Even if the backup battery is removed, the application remains in the memory in that case.

To do so press NO on the previous dialog!

| Use this option to<br>install on the non-<br>volatile storage.                   | Select Destination Media         Save In:       IPAQ File Store         Space required:       89,9 K         Space available: <unavailable>         OK       Cancel</unavailable>                        |
|----------------------------------------------------------------------------------|----------------------------------------------------------------------------------------------------|
| Use this option to<br>install on an<br>additional storage<br>card.(not included) | Select Destination Media       X         Save In:       Storage Card       Image: Card         Space required:       89,9 K         Space available: <unavailable>         OK       Cancel</unavailable> |
| Necessary data will<br>be copied to the<br>desired storage<br>media.             | Installing Applications<br>Installing Leica Axyz iPAQ LTM v1.01<br>Cancel                                                                                                    |
| After pressing OK,<br>iPAQ LTM installation<br>process is finished.              | Application Downloading Complete       ×         Please check your mobile device screen to see if additional steps are necessary to complete this installation.         OK                               |
|                        | l d      | 🖅 Start            |                   |
|------------------------|----------|--------------------|-------------------|
| IPAQLTM is installed   | <b>9</b> | ۱ 🖳 🖳 🏹 🏳          | 23, 2003          |
| and accessible from    | (        | 💫 Today            | 15                |
| the Start tree of your |          | 🛅 iPAQ Wireless    | ments             |
| PocketPC.              | (        | 3 ActiveSync       |                   |
|                        |          | 💽 Calendar         |                   |
| To start Axyz          | E        | Contacts           |                   |
| iPAOLTM click optny    | 6        | 🔁 Inbox            |                   |
|                        |          | 🕘 Internet Explore | r 👘 👘             |
| Programs               |          | J Notes            | a starting sheets |
|                        |          | Tasks              |                   |
|                        |          | Windows Media      |                   |
|                        |          | Programs           |                   |
|                        |          | Settings           |                   |
|                        | [        | > Find             |                   |
|                        | Č        | 🕜 Help             | - Lo 🕅            |

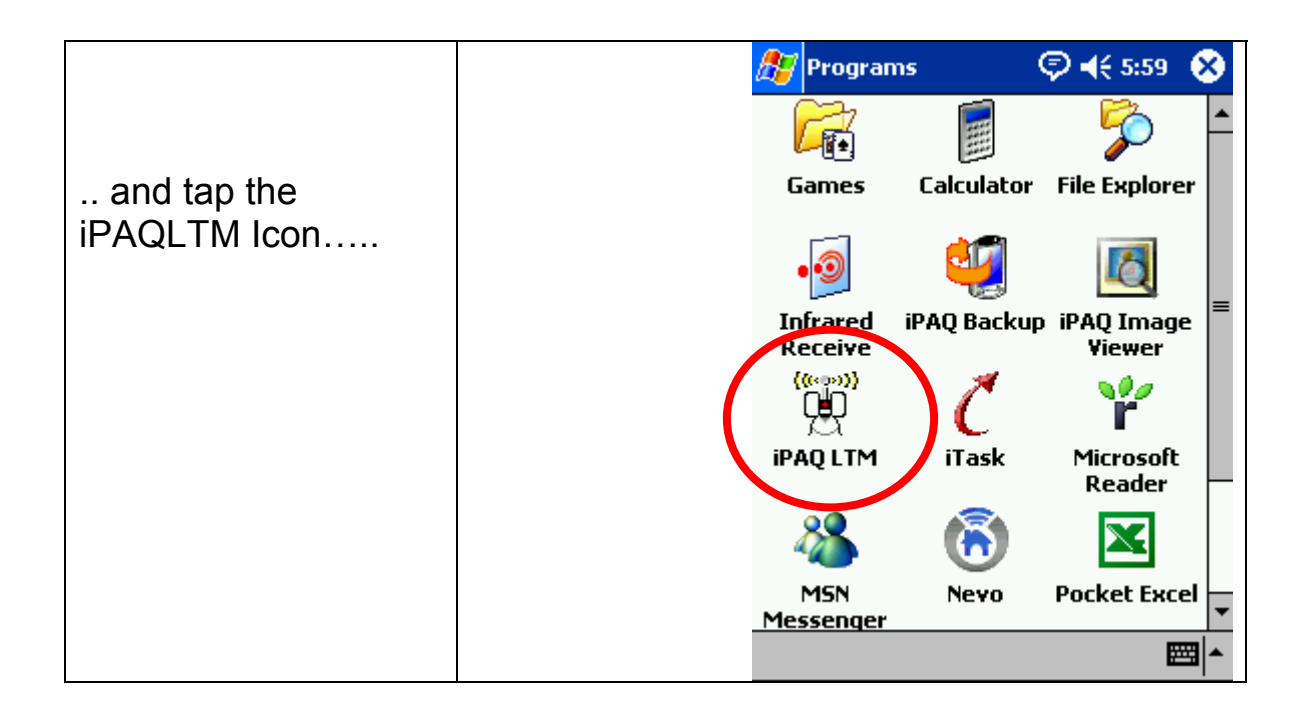

|                                                           | 🎊 IpaqLTM                                  | <b>4</b> € 10:52 🐽 |
|-----------------------------------------------------------|--------------------------------------------|--------------------|
| The blue colored<br>status box indicates<br>that iPAQ LTM | с<br>С                                     | DEFAULT            |
| Remote is not yet<br>connected to the                     |                                            | NA                 |
| Application computer.                                     |                                            | NA                 |
|                                                           |                                            | NA                 |
|                                                           |                                            | RMS <b>NA</b>      |
|                                                           | > 🌒 Start                                  | Stop Try           |
|                                                           | Tools Mode Me                              | asure Help 🔤 📥     |
|                                                           | TCD /ID                                    |                    |
| Click on Menu Tools                                       | Connect                                    | RMS NA             |
| to enter TCP/IP                                           | Disconnect                                 | Stop Try           |
| ooringulation.                                            | Tools Mode Me                              | asure Help 🔤 🗖     |
|                                                           |                                            |                    |
| Heat: Enter here the                                      | 🎊 IpaqLTM                                  | <b>4</b> € 10:54 🐽 |
| TCP/IP Address of                                         | <b>{(</b> (••••• <b>))</b><br>↓ <b>■</b> ↓ |                    |
| the Master Station                                        | ~                                          |                    |
|                                                           | Host                                       | 192.168.0.101      |
| <b>Port:</b> The Port                                     | Portnumber                                 | 1001               |
| parameter, which is                                       | OK                                         | Cancel             |
| kept in the<br>Axyzsys ini File with                      | UK                                         | Current            |
| default of 1001                                           |                                            |                    |
|                                                           |                                            |                    |
|                                                           |                                            | <b>₩</b>           |

|                                                                                   | TCD /10    |                  |
|-----------------------------------------------------------------------------------|------------|------------------|
| Ensure that WLAN is                                                               | Connect    |                  |
| switched on your<br>PocketPC.                                                     | Exit       | Stop Try         |
| Then click Menu<br><i>Tools</i> Connect to<br>establish a wireless<br>connection. | Tools Mode | Measure Help 🔤 📥 |

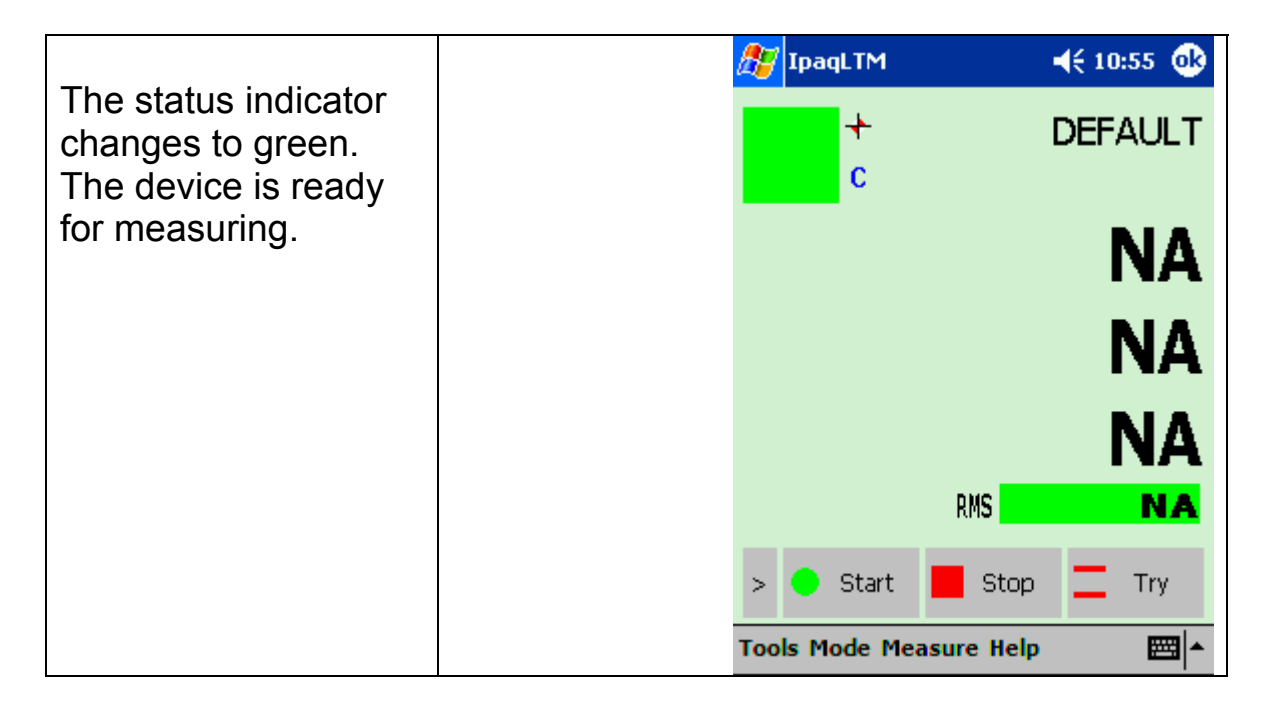

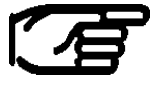

In order to communicate with Axyz, LTM with a measurement window needs to be opened.

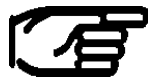

If the system performance slows down and gets indolent or seems to hang up during the connection process, perform a soft reset on the pocket pc and try to do the following steps:

- Ensure to have set the correct IP addresses within your Systems
- Switch when necessary WLAN power off to be able to change the settings on the iPAQ
- switch WLAN on again and launch iPAQLTM

# 4.2 Uninstall Procedure

|                             | 🎢 <mark>Start</mark>  | <b>∢</b> € 10:52                                                                                                 |
|-----------------------------|-----------------------|----------------------------------------------------------------------------------------------------|
| To uninstall iPAQ           | 🎬 🌽 🐤 🎾 📾 🗟           |                                                                                                    |
| LTM enter the system        | 🖓 Today               | and the second second second second second second second second second second second second second second second |
| settings via <i>Start</i> , | 🚞 iPAQ Wireless       |                                                                                                    |
| Settings                    | ActiveSync            |                                                                                                    |
|                             | Calculator            |                                                                                                    |
|                             | Calendar              | 1                                                                                                    |
|                             | The Explorer          |                                                                                                    |
|                             |                       | 1. 1 Mar 1. 1                                                                                                    |
|                             | PocketTT              |                                                                                                    |
|                             | Programs              |                                                                                                    |
|                             | Settings              |                                                                                                    |
|                             | <b>Find</b>           |                                                                                                    |
|                             | 👩 Help                |                                                                                                    |
|                             | New                   | 💋 🔒                                                                                                    |
|                             |                       |                                                                                                    |
|                             |                       | <b>•</b>                                                                                                    |
| and tap System              | Memory Power          | Regional <sup>≡</sup><br>Settings                                                                                |
| pane, <i>Remove</i>         |                       | Sectings                                                                                                    |
| Programs.                   |                       | <u> </u>                                                                                                    |
|                             | Remove Screen         | selfTest                                                                                                    |
|                             | Programs              | -                                                                                                    |
|                             | Personar System Conne | ections                                                                                                    |
|                             |                       | <b>■</b>                                                                                                    |
| Γ                           |                       |                                                                                                    |
|                             | 🔠 Settings            | 🖓 📢 5:57 🛛 🚳                                                                                                    |
| Choose the                  | Remove Programs       |                                                                                                    |
| application which           |                       |                                                                                                    |

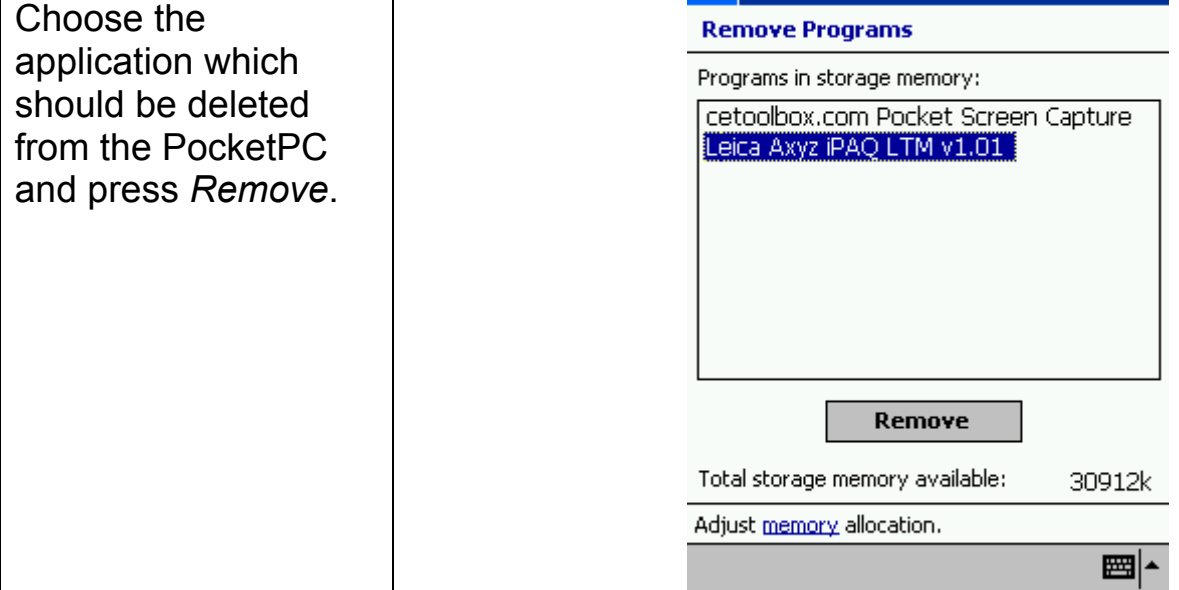

# 5 Axyz LTM Remote Software

# 5.1 Introduction

Axyz iPAQ-LTM is a program that is running on a Pocket PC Device. The program supports reduced functionality of the Axyz LTM module. The communication between the Handheld Device and the Application PC is done via a wireless network connection. The communication is based on the TCP/IP protocol.

LTM-Remote works almost like mirror function of the Axyz LTM Module (Display). Only functions which request entry of parameters can not be operated from iPAQ-LTM.

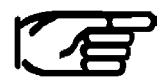

Axyz iPAQ-LTM and Axyz LTM are synchronized. E.g. any change of measurement type in Axyz LTM will immediately update Axyz iPAQ-LTM and vice versa!

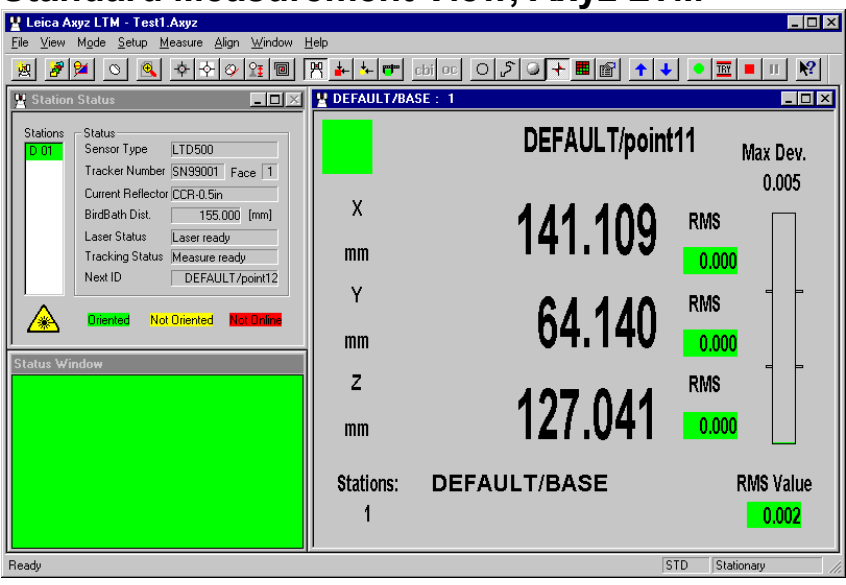

### Standard Measurement View, Axyz LTM

### Standard Measurement View, LTM-Remote

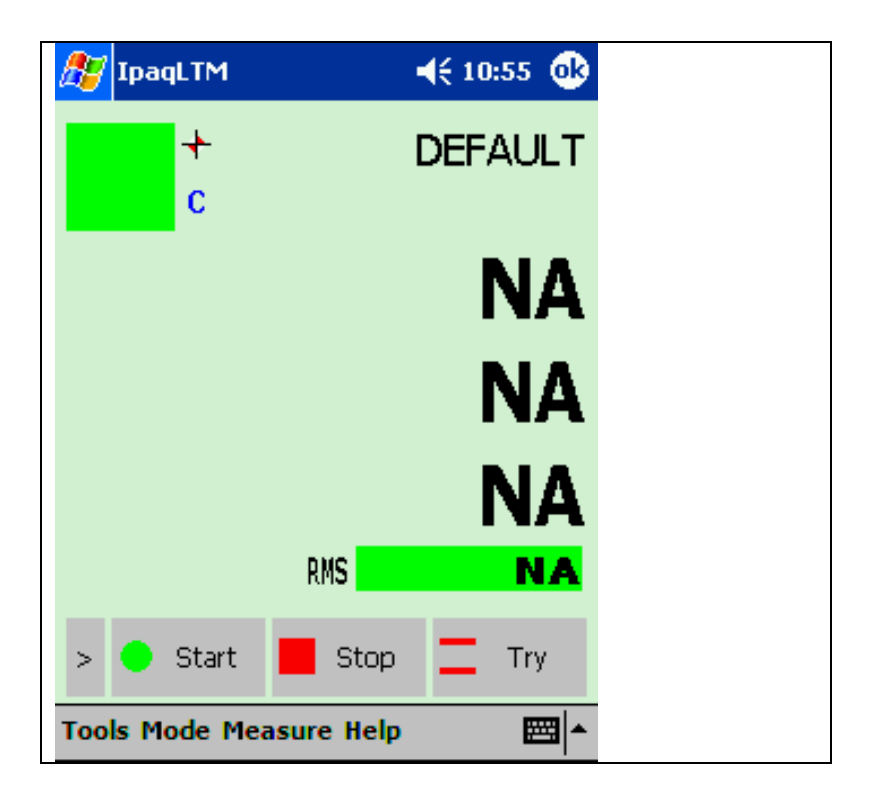

# 5.2 Available Functionality Overview

- Start Measure
- Stop Measure
- Try Measure
- Set Point ID
- Increment Point ID
- Decrement Point ID
- Positioning Laser (Go Location, Go Birdbath)
- Select Measurement Modes:
  - ✓ Standard
  - ✓ Build Points
  - ✓ Build Shape
  - ✓ CAD Build Inspect
  - No Parameters can be changed
  - (e.g. in Build: Selection of Reference points).

All settings have to be set in advance at the AP computer.

- Select Measurement Types:
  - ✓ Stationary
  - ✓ Continuous
  - ✓ Circle Center
  - ✓ Sphere Center
  - ✓ Grid

No changes on the measurement settings can be done (e.g. Time sep., # of Points,...).

All settings have to be set in advance at the AP computer.

Remote Control View

# 5.2.1 Summary of Buttons

#### Start

Wireless Network

Once a measurement mode or method has been selected and any changes made to the data collection parameters, use this selection to start measurement and record the results in the database.

### Stop

This stops storage or display of any data being continuously recorded.

### Try

This is an alternative to Start and has the same function except that it does not store any data in the database. It is used simply to make a quick check

### >

Tapping the '>' sign switches in between the three different Button Views

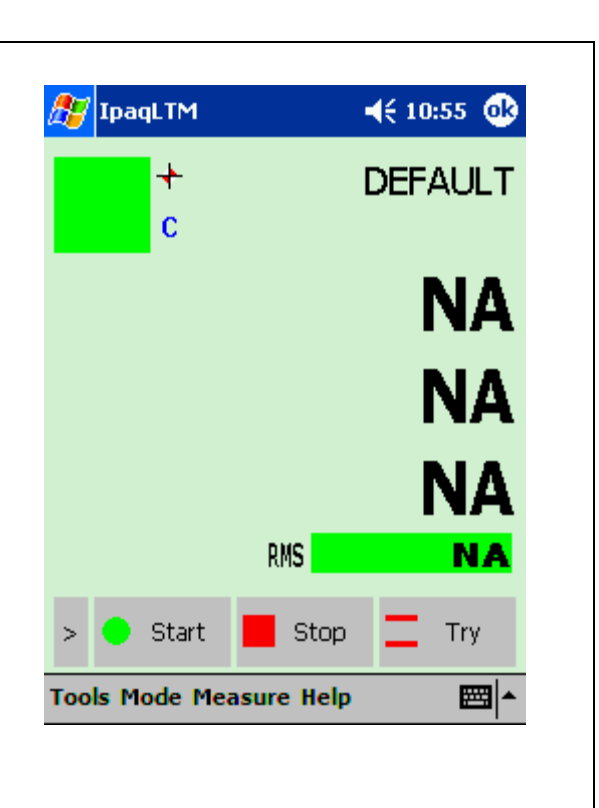

### Set Point ID

To re-define the identifier for the next measured point in the current measurement window

Note: Unlike at the Axyz LTM, this button does not allow to set any parameters. All parameter definitions have to be set at the Axyz LTM.

### Inc ID

Moves to the next point in a Build list, or increments the point ID by 1 for the next point to be measured in normal measurement.

### Dec ID

Moves to the previous point in a Build list, or decreases the point ID by 1 for the next point to be measured in normal measurement.

### >

Tapping the '>' sign switches in between the three different Button Views

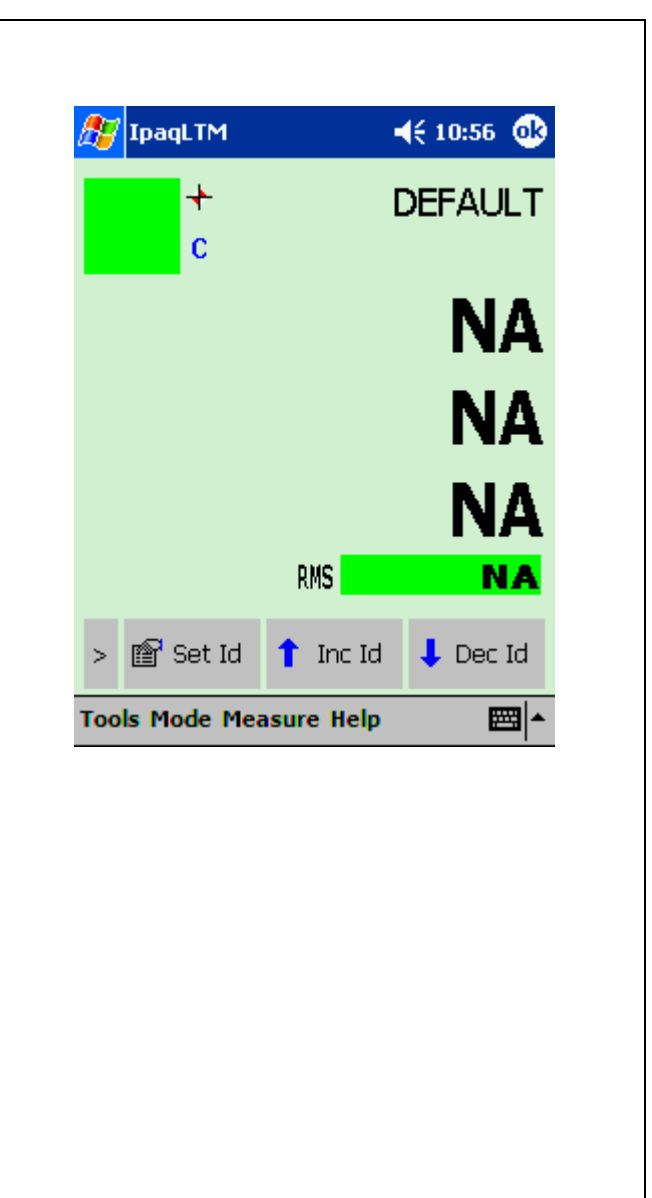

### Go BB

This command sets the angular values, which defines the current location of the reflector when placed in the Home Point (Birdbath). If the reflector is in position the beam locks on and the distance is set to the defined Birdbath value for the current reflector.

### **Go Location**

This command allows placing the reflector in a previously measured position and locks onto and sets the distance for the IFM. Coordinate values from the appropriate station may define the position.

>

Tapping the '>' sign switches in between the three different Button Views

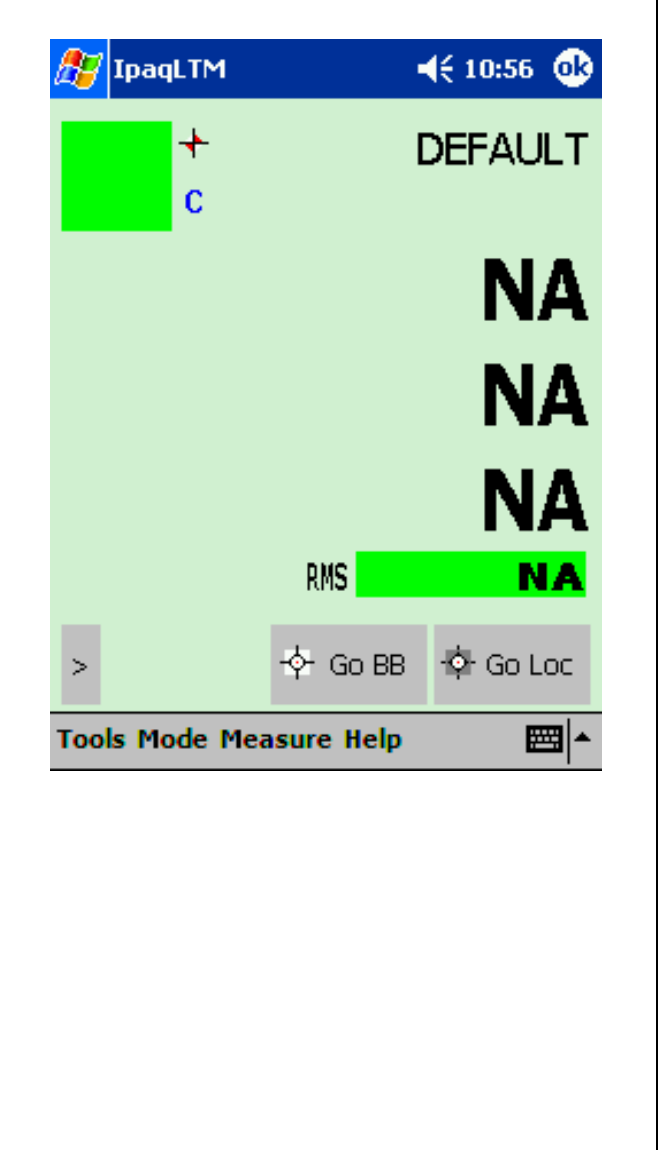

٦

### 5.2.2 Summary of Menu bars 5.2.2.1 Menu Tools

| 🎢 IpaqLTM                                                       |                                              | <b>行</b> IpaqLTM<br>((((中))) | <b>∢</b> € 10:54 <b>@</b> |
|-----------------------------------------------------------------|----------------------------------------------|------------------------------|---------------------------|
| C                                                               | NA                                           | Host                         | 192.168.0.101             |
|                                                                 | NA<br>NA                                     | Portnumber                   | 1001<br>Cancel            |
| TCP/IP<br>Connect<br>Disconnect<br>Exit                         |                                              |                              |                           |
| Tools Mode Measure H                                            | ielp 🔤 📥                                     |                              |                           |
| The Status<br>displayed blue,<br>no Network<br>established yet! | indicator is<br>since there is<br>connection |                              |                           |

### **Tools Menu**

### **TCP/IP**

This opens the TCP/IP dialog.

Host: Enter here the TCP/IP Address of the Master Station (Application PC).

Port: The Port Address is a parameter, which is kept in the Axyzsys.ini File with default of 1001

### Connect

Establishes a network connection to the Application PC. This

is indicated by changing the Status indicator color to red or green respectively. The first time after the LTM client has been started the connection has to be established manually by a click on '*Connect*'. As from this moment the connection mechanism is automated. Whenever the connection is lost, the client tries to re-establish the connection.

### Disconnect

Disconnects iPAQ LTM from the network.

**Exit** Exits the Application

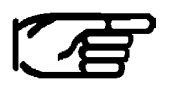

Important: Connection can only be established if a Measurement View in Axyz LTM is opened!

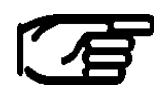

If the system performance slows down and gets indolent or seems to hang up during the connection process, perform a soft reset on the pocket pc and try to do the following steps:

- Ensure to have set the correct IP addresses within your Systems
- Switch when necessary WLAN power off to be able to change the settings on the iPAQ
- switch WLAN on again and launch iPAQLTM

# 5.2.2.2 Menu Mode

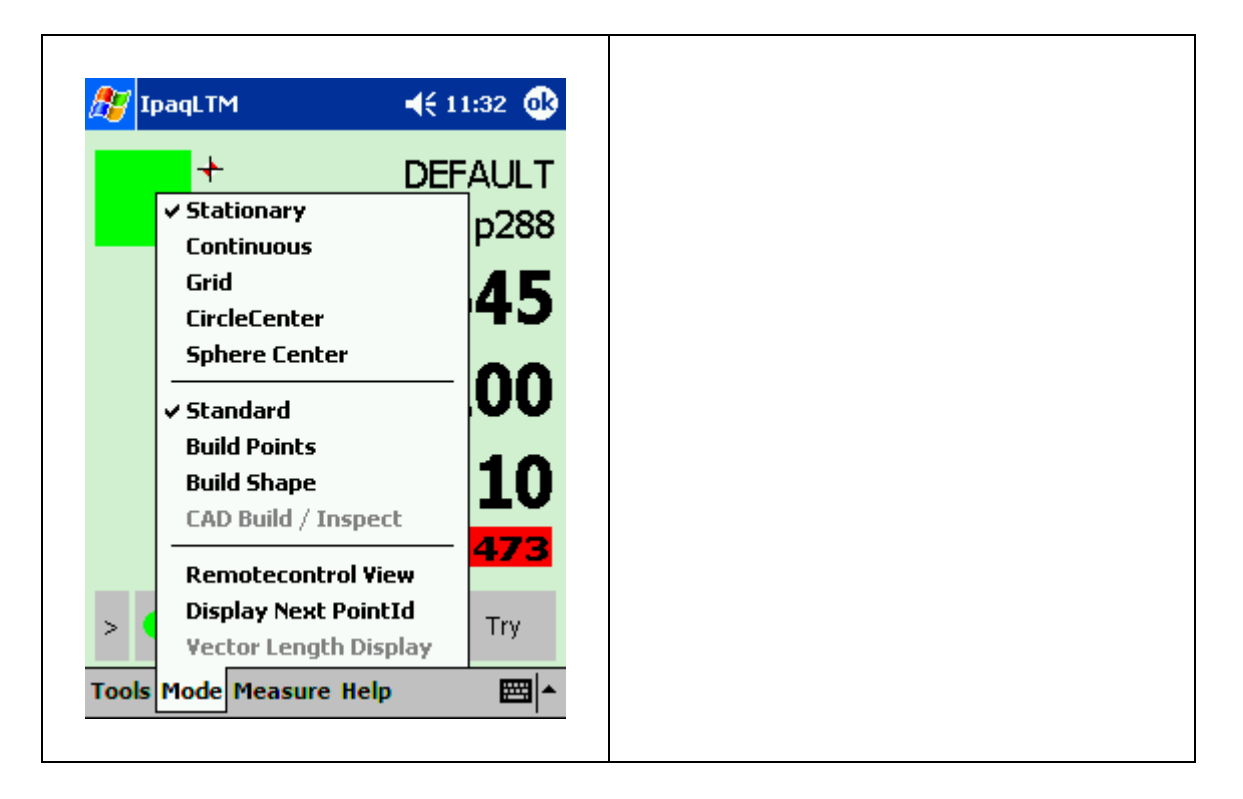

### **Available Measurement Types**

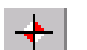

### **Stationary**: [Menu: Mode/Stationary]

This method is used for measuring to a fixed reflector position, either using the IFM or ADM (if available). Averaging a number of measurements derives the pointing and the averaged measurement is available for use by the Orientation Module and Single Point Solution.

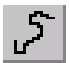

### Continuous: [Menu: Mode/Continuous]

This method is used to record a related set of points generated dynamically, such as the sweep of a robot arm or a reflector scanned across the surface of an object.

### **Grid**: [Menu: Mode/Grid]

In grid measurement a 3D grid of planes or surfaces is defined. Every time the reflector moves through a surface a point is recorded, which means that multiple points can be recorded on the same surface. The technique is similar to continuous measurement by change of coordinate.

### **Circle Center**: [Menu: Mode/CircleCenter]

A stepped cylindrical adapter can be used to locate a point indirectly. By scanning a reflector around the step, reflector positions on a circle can be recorded. The center of the circle lies on the axis of the cylinder. This center is automatically derived from the best-fitting circle and defines the required point, which is assigned the type entered.

#### **Sphere Center**: [Menu: Mode/SphereCenter]

A fixed stationary point such as a hole center can be measured indirectly with an adapter which has a spherical surface and by scanning a reflector across and in contact with the sphere's surface.

The measured reflector positions also lie on a spherical surface with the same center as the adapter. This center is automatically derived from the best-fitting sphere and defines the required point, which is assigned the type entered.

# Available Measurement Modes, refer to next chapter for detailed information

門

#### Standard Mode: [Menu: Mode/Standard]

Standard mode offers a number of methods for making 3D static point measurements and 3D dynamic point recording.

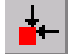

### Build Points: [Menu: Mode/Build Points]

A list of points to be built is selected from the reference points. If a point is input manually, the list only contains the one point. The manually input point is not stored in the reference area but can be stored in the object area by subsequent measurement as a normal measured point.

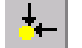

### **Build Shapes**: *[Menu: Mode/Build Shapes]* Is used to manually set out points on a standard **Axyz** shape surface (e.g. cylinder) or check the offsets of existing points from a standard surface.

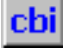

CAD Build Inspect [Menu: Mode/CAD Build/Inspect] Is used to Build or Inspect CAD data selected in Axyz CAD. Single Points with their deviations to the CAD can be stored.

### RemoteControlView

[Menu: Mode/ RemoteControlView]

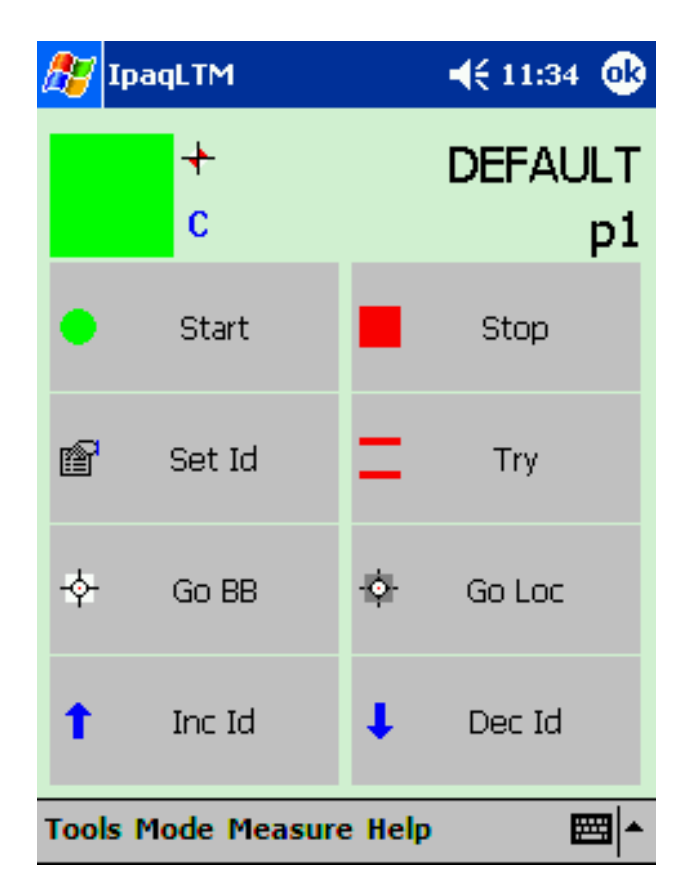

This option allows toggling in between the general iPAQ LTM Measure View and the new RemoteControlView.

This RemoteControl View allows to quickly access the main functionalities of LTM by using the Touch Screen capability of the Pocket PC.

Additionally the Status indicator, the actual measurement type view and the current/next point ID is visible.

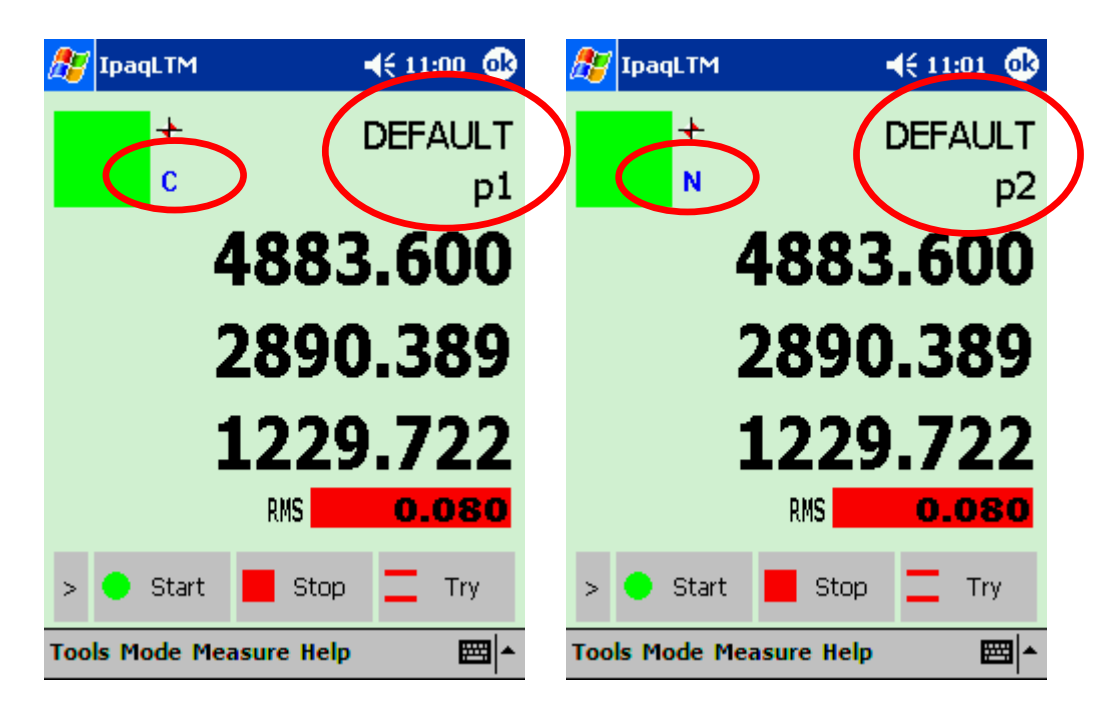

Display Next PointID: [Menu: Mode/ Display Next PointID ]

This toggles the View of the measurement ID.

Character 'C' in the upper left corner indicates that the current PointID is displayed, 'N' the Next Point ID.

# **Vector Length Display:** [Menu: Mode/ Vector Length Display]

This toggles the way of displaying the Build Difference. Instead of the individual components, only one value, the vector length is displayed.

The Vector Length Display is only in Build Modes available!

# 5.2.2.3 Menu Measure

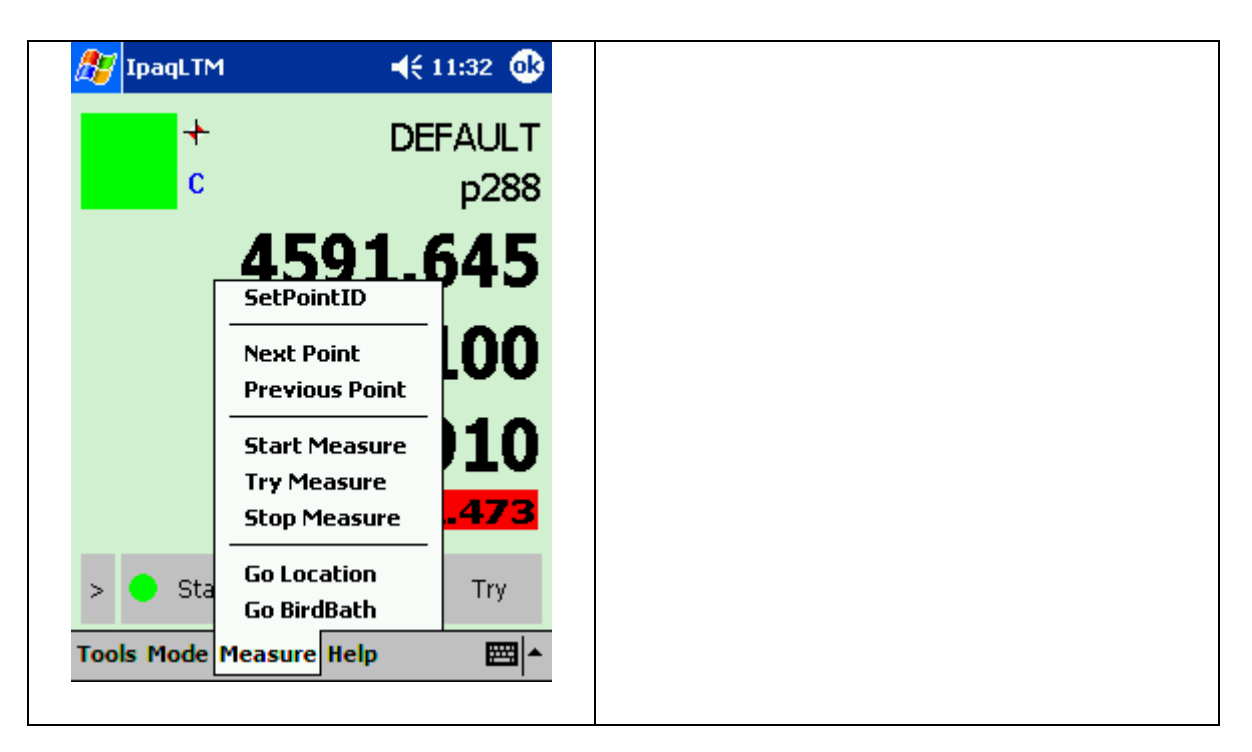

These functionalities are accessible via Buttons also!

### **Set Point ID:** [Menu: Measure/SetPointID]

To re-define the identifier for the next measured point in the current measurement window

Note: Unlike at the Axyz LTM, this button does not allow to set any parameters. All parameter definitions have to be set at the Axyz LTM.

### Next Point: [Menu: Measure/ Next Point]

Moves to the next point in a Build list, or increments the point ID by 1 for the next point to be measured in normal measurement.

### Previous Point: [Menu: Measure/ Previous Point]

Moves to the previous point in a Build list, or decreases the point ID by 1 for the next point to be measured in normal measurement.

#### Start Measure: [Menu: Measure/ Start Measure]

Once a measurement mode or method has been selected and any changes made to the data collection parameters, use this selection to start measurement and record the results in the database.

### **Try Measure:** [Menu: Measure/ Try Measure]

This is an alternative to Start and has the same function except that it does not store any data in the database. It is used simply to make a quick check

# **Stop Measure:** *[Menu: Measure/ Stop Measure]* This stops storage or display of any data being continuously recorded.

### Go Location: [Menu: Measure/ Go Location]

This command allows placing the reflector in a previously measured position and locks onto and sets the distance for the IFM. Coordinate values from the appropriate station may define the position.

#### Go BirdBath: [Menu: Measure/ Go BirdBath]

This command sets the angular values, which define the current location of the reflector when placed in the Home Point (Birdbath). If the reflector is in position the beam locks on and the distance is set to the defined Birdbath value for the current reflector.

# 5.2.2.4 Menu Help

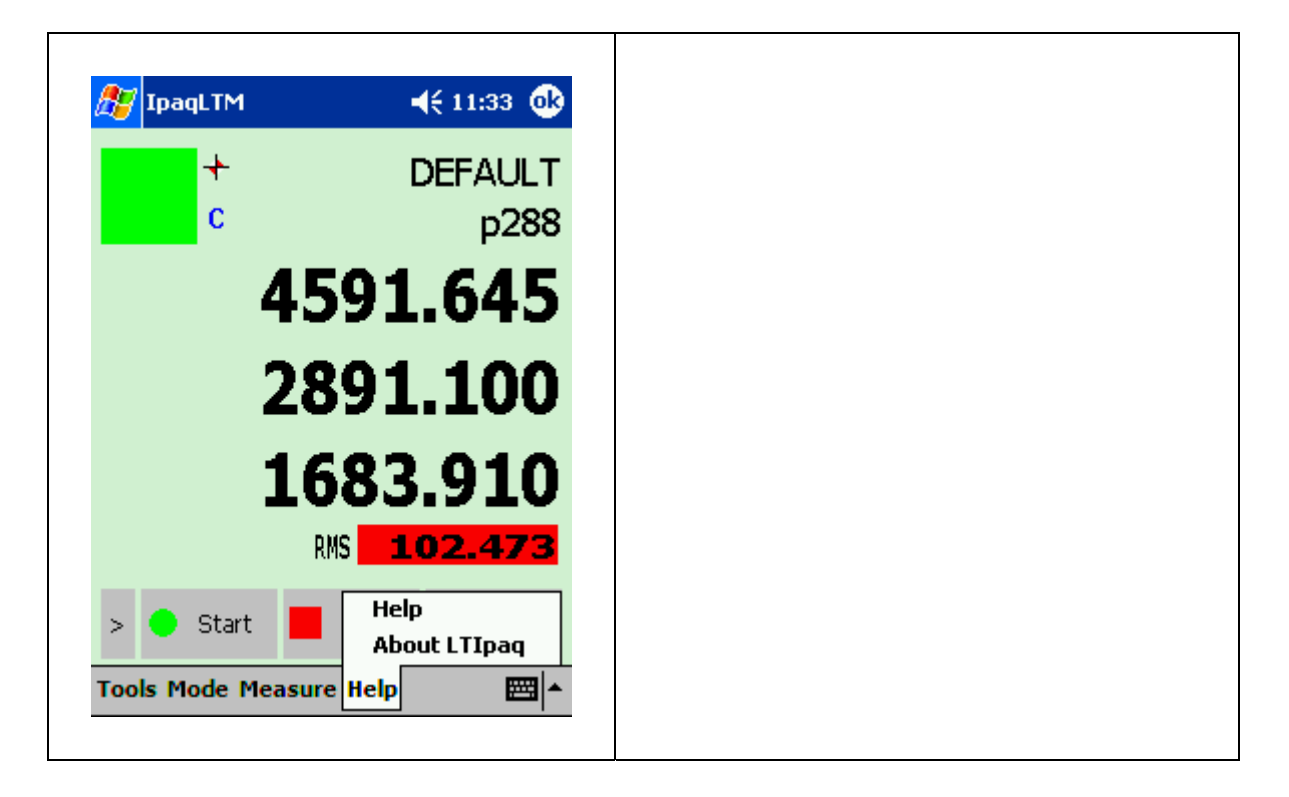

Help: [Menu: Help/Help]

This menu refers to the User Manuals

# 5.3 Measurement modes

### 5.3.1 Standard Measurement Mode

Menu Point "Mode" Select Standard

And select the Measurement Type you need "Stationary", "Continuous", "Grid", "Circle Center" or "Sphere Center".

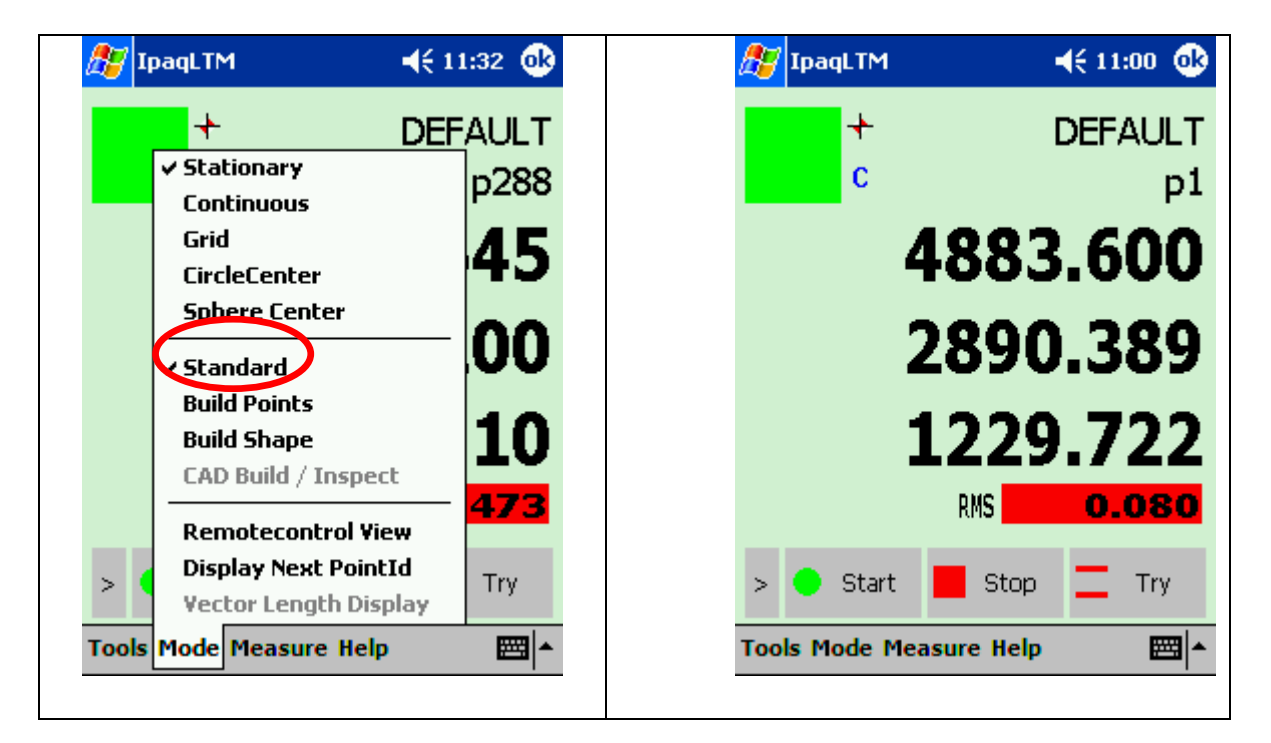

### Measurement Status:

The measurement window has, in the top left hand corner, an indicator of measurement status resembling a traffic light. The example shows the color coding, together with the meaning. If the ADM is in use, the letters "ADM" are superimposed on the indicator.

### WP/Pt ID:

The Work Piece and the Point ID are displayed in two separate fields (field length: max. 16 characters).

### **Coordinates:**

The coordinates are displayed in the current coordinate and unit system set in CDM.

### **RMS Value/Mean Error:**

### **RMS Value:**

For stationary points located by circle fit, sphere fit or averaged location, this is the RMS value of the corresponding residuals for the current measurement. The RMS Value is displayed in the current coordinate -, unit system and color-coded based on the Tolerance settings set in LTM.

#### Mean Error:

For stationary points located by circle fit, sphere fit or averaged location, this is the variance factor (mean error) of the corresponding residuals. The Mean Error is displayed in the current coordinate -, unit system and color-coded based on the Tolerance settings set in LTM. The Label of the Total RMS/Mean Error Display has to be set in Axyz CDM, menu "Settings" for Weightings and Quality Statistic.

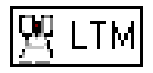

Settings like:

- Collection Interval
- Filter Specifications
- Measurement Count
- Miscellaneous

Have to be set at Axyz LTM Module.

# 5.3.2 Build Points

To indicate accuracy, the builder differences uses color-coding according to defined tolerance levels. To define the colors and warning levels (tolerance levels), see Tracker Warnings (LTM).

Menu Point "Mode" Select "Build Points"

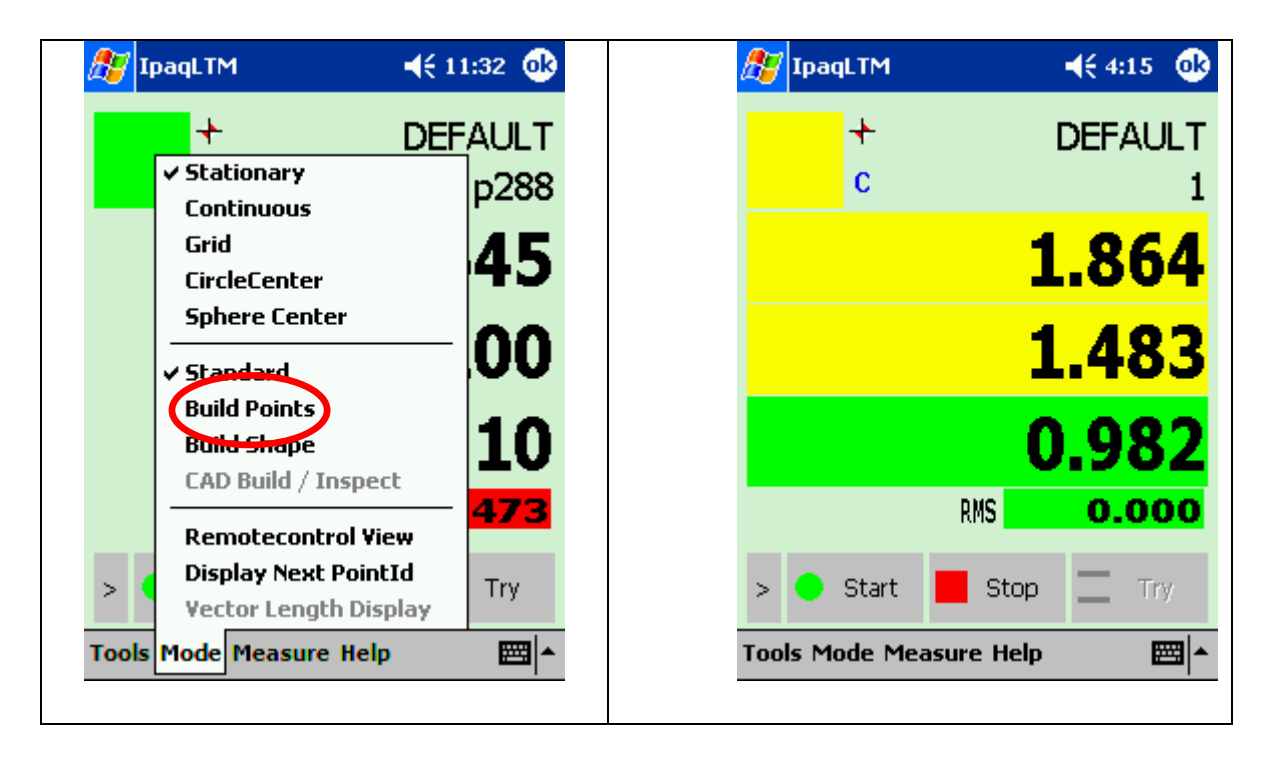

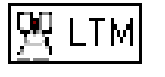

### The selection of the reference points and the settings must be done at the Axyz LTM/CDM Module.

Following error message appears if reference points are not previously selected.

| 🎊 IpaqLTM              | <b>4</b> € 11:39 🐽 |
|------------------------|--------------------|
| <mark>((((⊂))))</mark> |                    |
| 753                    |                    |
| Unable to switch Mo    | de. Parameters?    |
|                        |                    |
|                        |                    |
| Contin                 | iue                |
|                        |                    |
|                        |                    |
|                        |                    |
|                        |                    |
|                        | <b>₩</b>           |

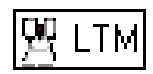

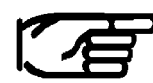

To indicate accuracy, the builder differences uses color-coding according to defined tolerance levels. To define the colors and warning levels (tolerance levels), see Tracker Warnings (LTM).

# 5.3.3 Build Shapes

Build/inspect shapes has two objectives:

- To check how an existing object surface conforms to one of the standard *Axyz* shapes such as a sphere or cylinder.
- To set out points on one of these standard surfaces.

When a reference shape has been defined the reflector is tracked and the measurement view shows the perpendicular offset of the current reflector position from the defined surface.

Menu Point "Mode" Select "Build Shapes"

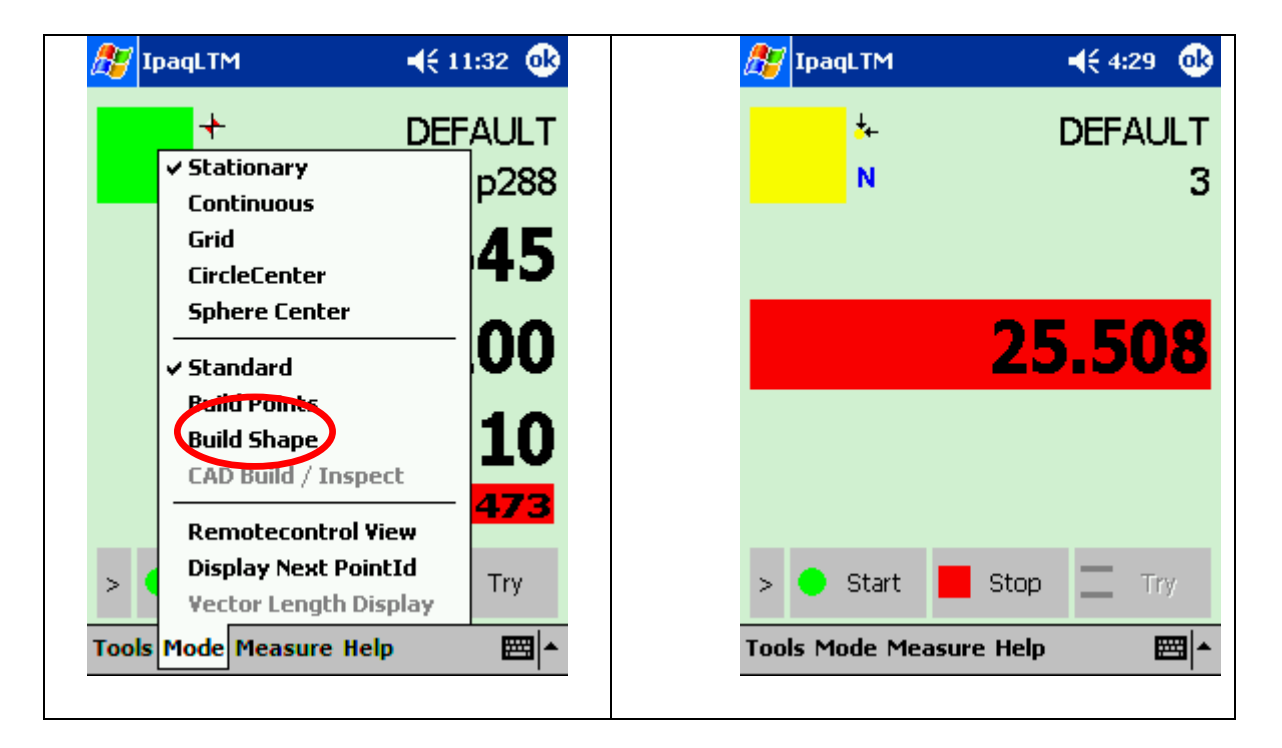

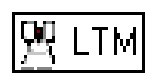

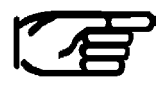

# The selection of the shape type and the settings must be done at the Axyz LTM/CDM Module.

Following error message appears if shape type is not previously selected.

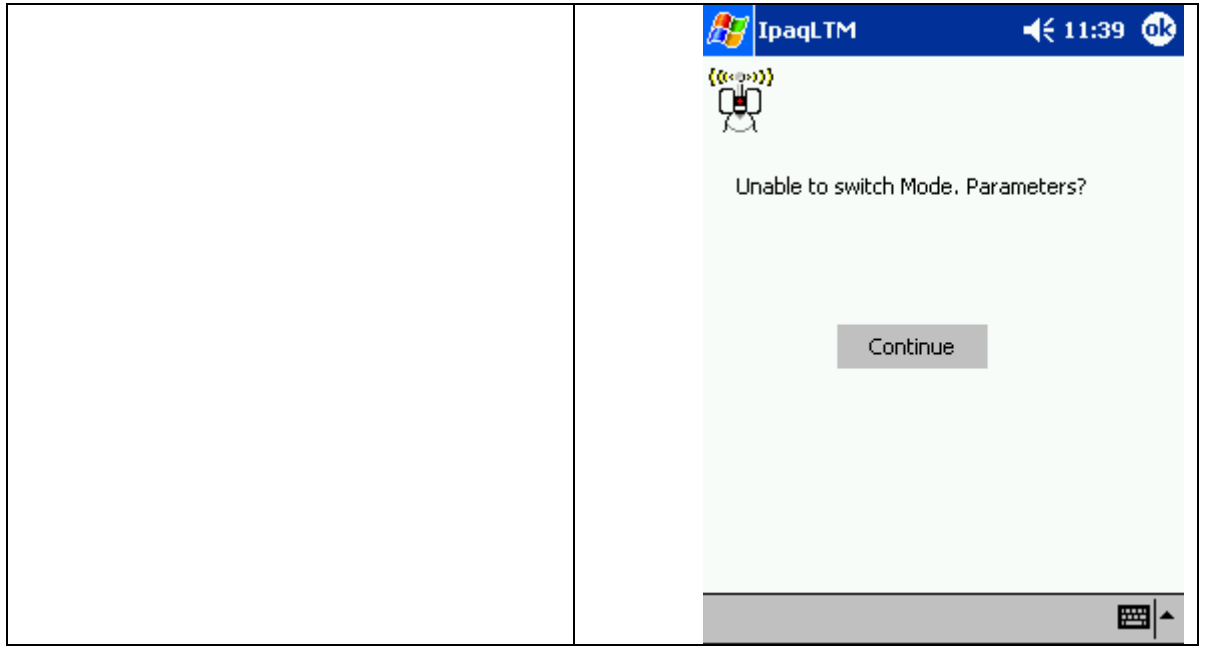

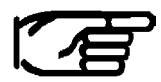

To indicate accuracy, the builder differences uses color-coding according to defined tolerance levels. To define the colors and warning levels (tolerance levels), see Tracker Warnings (LTM).

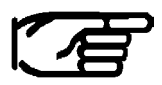

If a reflector offset is to be taken into account, settings have to be made at the Axyz LTM.

# 5.3.4 CAD Build/Inspect

CAD Build/inspect has two objectives:

- To check how an existing object surface conforms to CAD data.
- To set out points on the CAD data.

When a reference CAD has been defined the reflector is tracked and the measurement view shows the perpendicular offset of the current reflector position from the defined surface.

Menu Point "Mode" Select "CAD/Build Inspect"

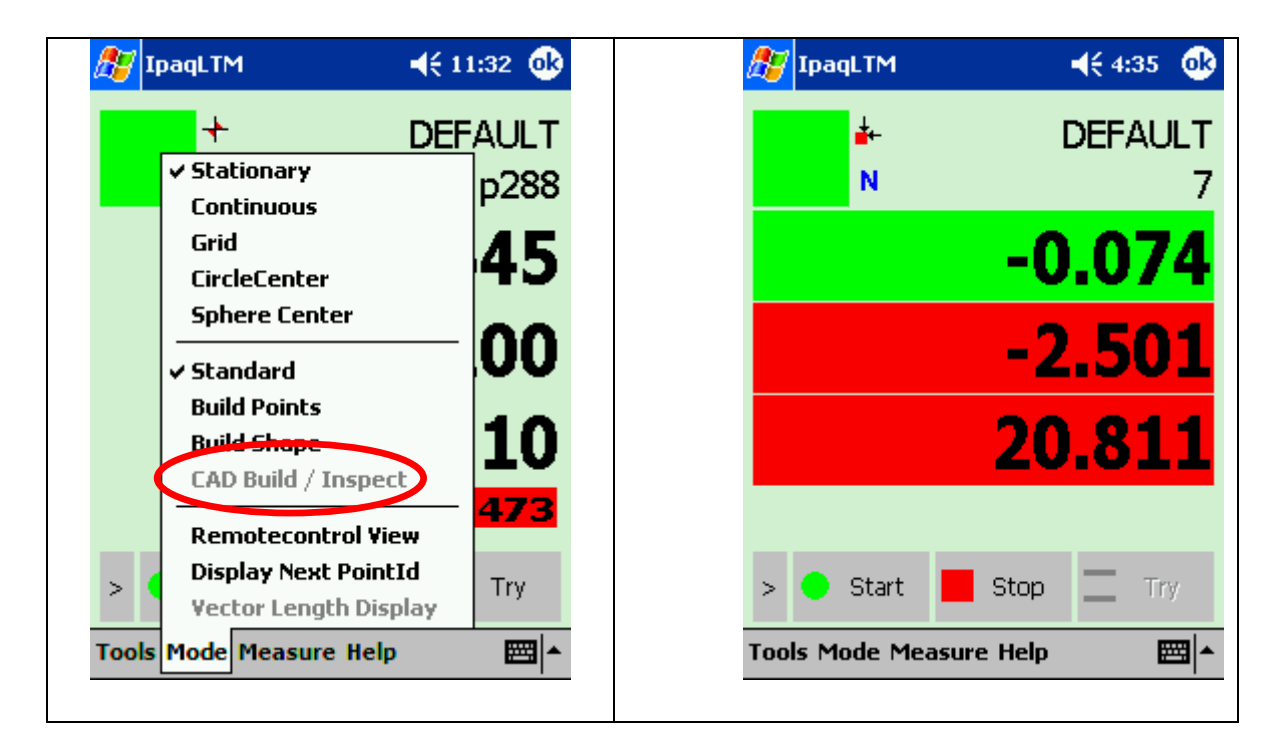

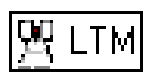

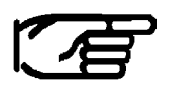

The selection of the CAD and the settings must be done at the Axyz LTM/CAD/CDM Module.

Following error message appears if shape type is not previously selected.

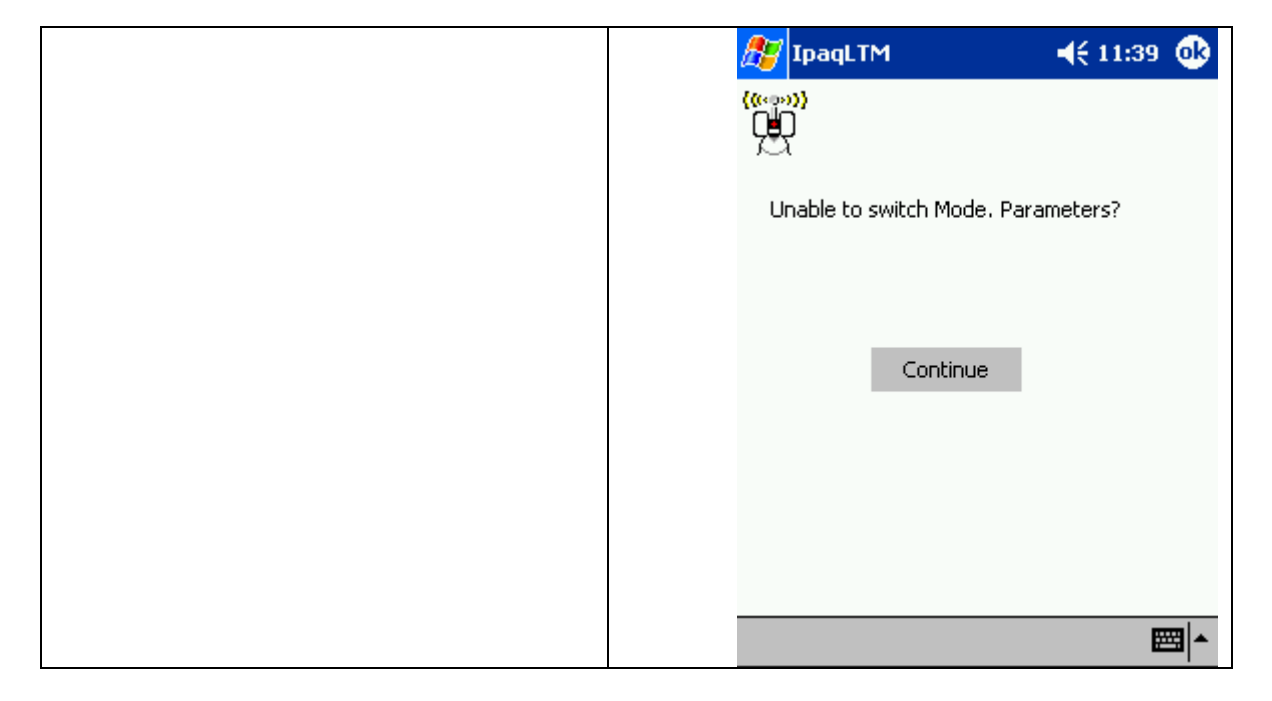

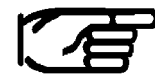

To indicate accuracy, the builder differences uses color-coding according to defined tolerance levels. To define the colors and warning levels (tolerance levels), see Tracker Warnings (LTM).

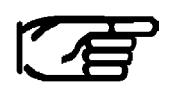

If a reflector offset is to be taken into account, settings have to be made at the Axyz LTM.

# 5.4 Standard Functions

### 5.4.1 Start Measure

Menu "Measure"

Select "Start Measure" Or button Start

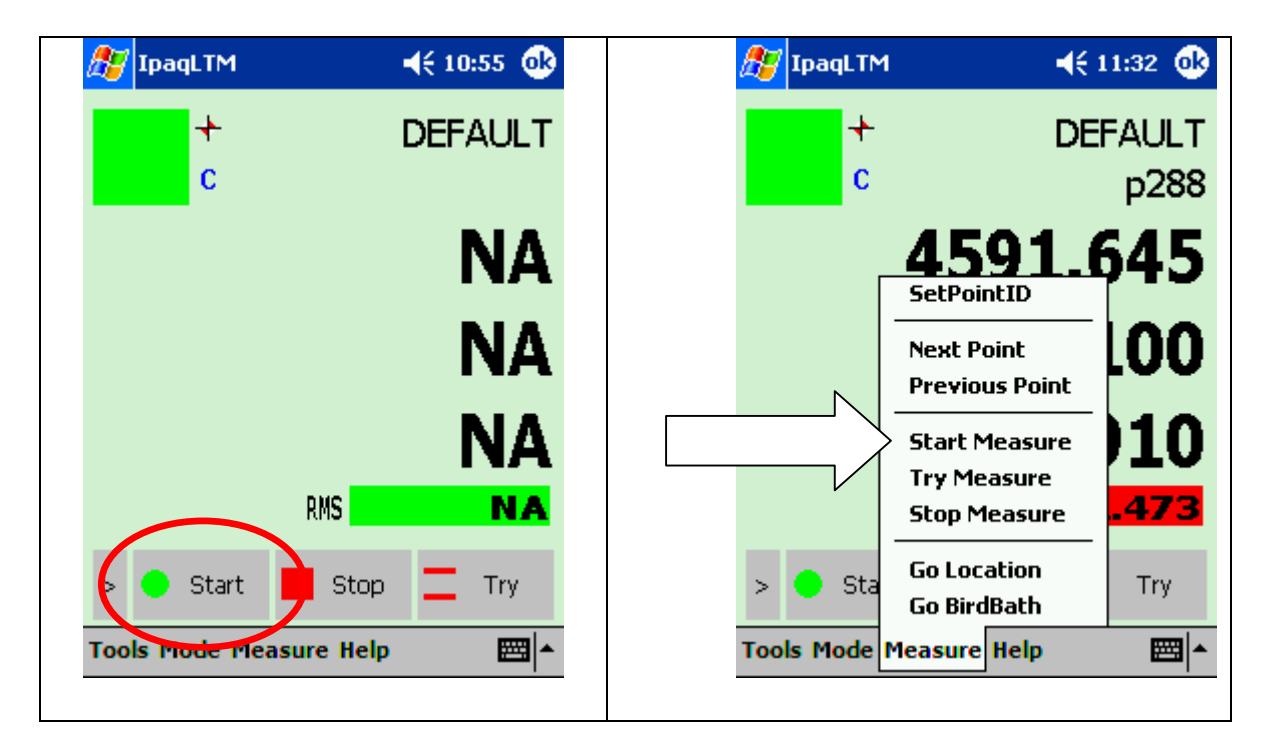

### "Start measurement and store"

Once a measurement mode or method has been selected and any changes made to the data collection parameters, use this selection to start measurement and record the results in the database.

## 5.4.2 Stop Measure

Menu "Measure" Select "Stop Measure" Or button Stop

| 🎊 IpaqLTM        | <b>4</b> € 10:55 🐽 | <i>ß</i> IpaqLTM       | <b>4</b> € 11:32 🐽                                   |
|------------------|--------------------|------------------------|------------------------------------------------------|
| c +              | DEFAULT            | c +                    | DEFAULT<br>p288                                      |
|                  | NA                 |                        | 591.645                                              |
|                  | NA                 | Next<br>Previ          | Point<br>ous Point                                   |
|                  |                    | Start<br>Try M<br>Stop | Measure <b>J10</b><br>leasure<br>Measure <b>.473</b> |
| > • Star         | Stop Try           | > Sta Go Lo<br>Go Bi   | rdBath Try                                           |
| Tools Mode Measu | re Help 🔤 📥        | Tools Mode Measur      | e Help 🔤 📥                                           |

### "Stop measurement process"

This stops storage or display of any data being continuously recorded.

# 5.4.3 Try mode

Menu "Measure" Select "Try Measure" Or button Try

| 🎊 IpaqLTM        | <b>4</b> € 10:55 <b>0</b> } | 🎊 IpaqLTM    | <b>4</b> € 11:32 <b>@</b>                    |
|------------------|-----------------------------|--------------|----------------------------------------------|
| c t              | DEFAULT                     | c t          | DEFAULT<br>p288                              |
|                  | NA                          | Г            | 4591.645                                     |
|                  | NA                          |              | Next Point<br>Previous Point                 |
|                  |                             |              | Start Measure<br>Try Measure<br>Stop Measure |
| > 🔵 Start        | Stop                        | > 🔶 Sta      | Go Location Try Go BirdBath                  |
| Tools Mode Measu | ıre Help 🔤 🔺                | Tools Mode M | easure Help 🔤 🍝                              |

### "Start measure no storage"

Once a measurement mode or method has been selected and any changes made to the data collection parameters, use this selection to start measurement and display the results.

This is an alternative to Start and has the same function except that it does not store any data in the database. It is used simply to make a quick check.

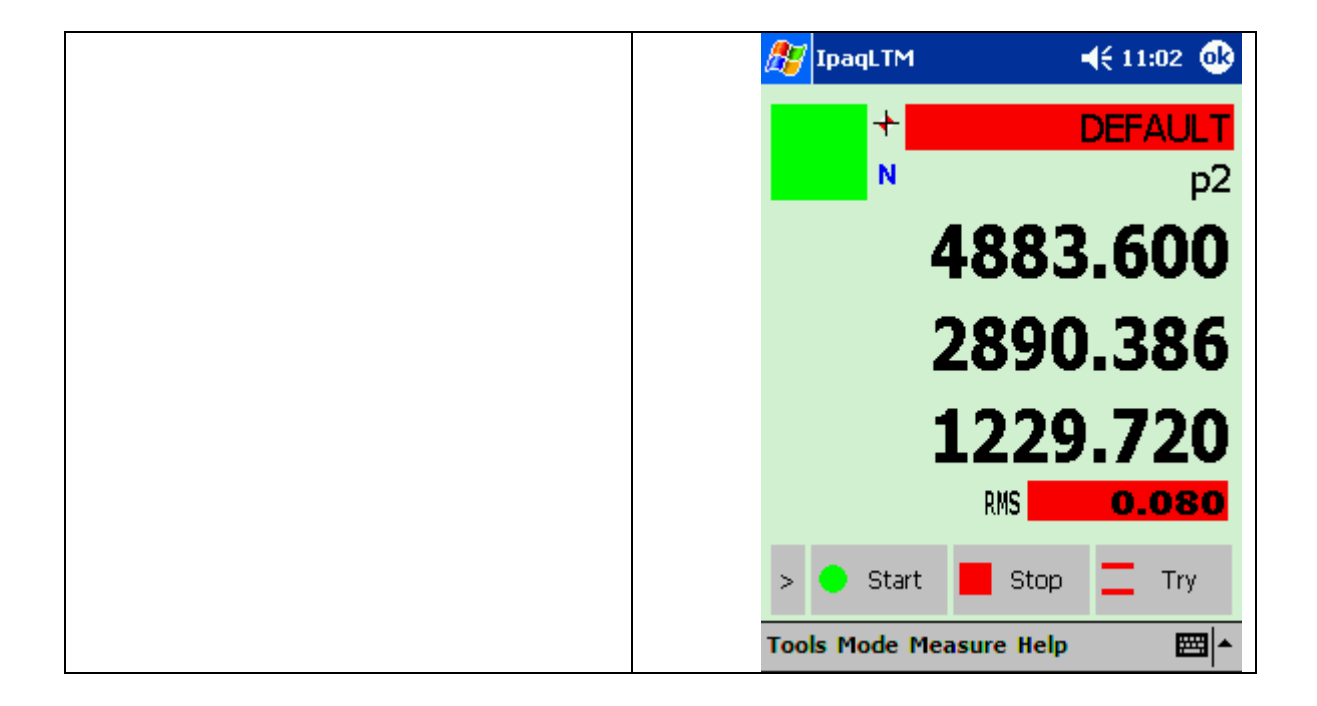

### WP/Pt ID:

The Work Piece is displayed with a red background color.

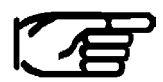

Try can be selected in any mode. (Standard, Build, Inspect)

# 5.4.4 Set Point ID

Menu "Measure" Select "SetPointID..." Or button Set ID

| 🎊 IpaqLTM        | <b>4</b> € 10:56 💽 | 🎊 IpaqLTM              | <b>4</b> € 11:32 🚯 |
|------------------|--------------------|------------------------|--------------------|
| c                | DEFAULT            | c<br>c                 | DEFAULT<br>p288    |
|                  | NA                 | 4.5<br>SetPo           | 91.645             |
|                  | NA                 | Next F<br>Previo       | Point<br>Point LOO |
|                  |                    | Start I<br>Try M       | Measure            |
| Set Id           | Inc Id 👃 Dec Id    | > Sta Go Log<br>Go Bir | ation Try          |
| Tools Mode Measu | ıre Help 🔤 📥       | Tools Mode Measure     | Help 🔤 🔺           |

The Point ID for the next measurement can be set.

| 🎊 IpaqLTM            | <b>4</b> € 11:08 <b>0</b> € | 🎊 IpaqLTM                                                                              | <b>4</b> € 11:05 <b>@</b>                                             |
|----------------------|-----------------------------|----------------------------------------------------------------------------------------|-----------------------------------------------------------------------|
|                      |                             | ((«∞»))<br>₩                                                                           |                                                                       |
| WorkPiece / Point ID | )                           | WorkPiece / Point ID                                                                   |                                                                       |
| DEFAULT/p55          |                             | DEFAULT/p56                                                                            |                                                                       |
| PointId<br>IncID     | DecID                       | PointId<br>IncID                                                                       | DecID                                                                 |
| OK                   | Cancel                      | 123 1 2 3 4 5 6<br>Tab q w e r t y<br>CAP a s d f g I<br>Shift z x c v b<br>CtI áü ` \ | 7 8 9 0 - = ◆<br>u i o p [ ]<br>n j k l ; '<br>n m , . / ←<br>↓ ↑ ← → |
|                      |                             |                                                                                        |                                                                       |

# 5.4.5 Next Point

Menu "Measure" Select "Next Point" Or button IncID

| 🎊 IpaqLTM  | <b>4</b> € 10:56 <b>@</b> | <i>ि</i> IpaqLTM        | 📢 11:32 🐽                                                                              |
|------------|---------------------------|-------------------------|----------------------------------------------------------------------------------------|
| +<br>C     | DEFAULT                   | c +                     | DEFAULT<br>p288                                                                        |
|            | NA<br>NA<br>NA            |                         | 4591.645<br>SetPointID<br>Next Point<br>Previous Point<br>Start Measure<br>Try Measure |
| > P Set It | Inc Id Dec Id             | > 🕒 Sta<br>Tools Mode M | Stop Measure .473<br>Go Location Try<br>Go BirdBath Easure Help                        |

### "Next Point process"

Moves to the next point in a Build list, or increments the point ID by 1 for the next point to be measured in normal measurement mode.

# 5.4.6 Previous Point

Menu "Measure" Select "Previous Point" Or button DecID

| 🎊 IpaqLTM     | <b>4</b> € 10:56 🐽 | 🎊 IpaqLTM              | <b>4</b> € 11:32 🐽                                |
|---------------|--------------------|------------------------|---------------------------------------------------|
| c<br>t        | DEFAULT            | +<br>c                 | DEFAULT<br>p288                                   |
|               | NA                 | 4.5<br>SetP            | 591.645                                           |
|               | NA                 | Next<br>Previ          |                                                   |
|               |                    | Start<br>Try M<br>Stop | Measure 16 10 10 10 10 10 10 10 10 10 10 10 10 10 |
| > 💣 Set Id    | 1 Inc d J Dec Id   | > 🕒 Sta Go Lo<br>Go Bi | rdBath Try                                        |
| Tools Mode Me | asure Help 🔤 🔺     | Tools Mode Measur      | e Help 🔤 📥                                        |

### "Previous Point process"

Moves to the previous point in a Build list, or decreases the point ID by 1 for the next point to be measured in normal measurement.

### 5.4.7 Go Location

Menu "Measure" Select "Go Location" Or button Go Loc

| 🎊 IpaqLTM      | <b>4</b> € 10:56 <b>0</b> € | 🎊 IpaqLTM  | <b></b> (11:32                               |
|----------------|-----------------------------|------------|----------------------------------------------|
| c t            | DEFAULT                     | +<br>c     | DEFAULT<br>p288                              |
|                | NA                          | ſ          | 4591.645                                     |
|                | NA                          |            | Next Point<br>Previous Point                 |
|                |                             | N          | Start Measure<br>Try Measure<br>Stop Measure |
| >              | 수 Go Bit 수 Go Loc           |            | Go Location<br>Go BirdBath                   |
| Tools Mode Mea | asure Help 🔤 🔺              | Tools Mode | Measure Help 🔤 📩                             |

#### "Go Location process"

This is used to lock onto the reflector at a particular location.

The Go Location Point input assumes a pre-measured or entered point of the type Coordinate.

Input Parameters:

- Station: Active station (no user input)
- Type: Coordinate (no user input)
- Point ID: div. (user input required)

If the instrument has an ADM, and the flag "Read ADM Distance" is set in the Stationary parameter list, then the ADM is automatically used to measure the distance to the location. However the reflector must be further than the minimum ADM distance (approx. 2m) for this measurement.

# 5.4.8 Go BirdBath

Menu "Measure" Select "Go BirdBath" Or button Go BB

| 🎊 IpaqLTM        | <b>4</b> € 10:56 🐽 | 🎊 IpaqL TM | <b>4</b> € 11:32 <b>0</b> 9                  |
|------------------|--------------------|------------|----------------------------------------------|
| c +              | DEFAULT            | c          | DEFAULT<br>p288                              |
|                  | NA                 | ſ          | 4591.645                                     |
|                  | NA                 |            | Next Point<br>Previous Point                 |
|                  |                    |            | Start Measure<br>Try Measure<br>Stop Measure |
| > (*             | + Go BB            |            | Go Location<br>Go BirdBath                   |
| Tools Mode Measu | re nelp 🔤 🔺        | Tools Mode | Measure Help 🔤 🏝                             |

### "Lock onto reflector in the Birdbath"

This command sets the angular values, which define the current location of the reflector when placed in the Home Point (Birdbath). If the reflector is in position the beam locks on and the distance is set to the defined Birdbath value for the current reflector.

To get the reference distance the beam is driven to the BirdBath location. Make sure the correct reflector is placed previously at the BirdBath.
## 5.5 Error Messages

#### 5.5.1 Problem starting Client

This error message appears when the IP address defined in **TCP/IP Configuration** dialogue is not the same address (see chapter 4.1) as the TCP/IP address of the Master Station (AP computer).

#### 5.5.2 Point does not exist

This error message appears when in the **Go Location** dialogue a wrong WP/Pt ID is entered. E.g. the point does not exist in the Axyz DM database.

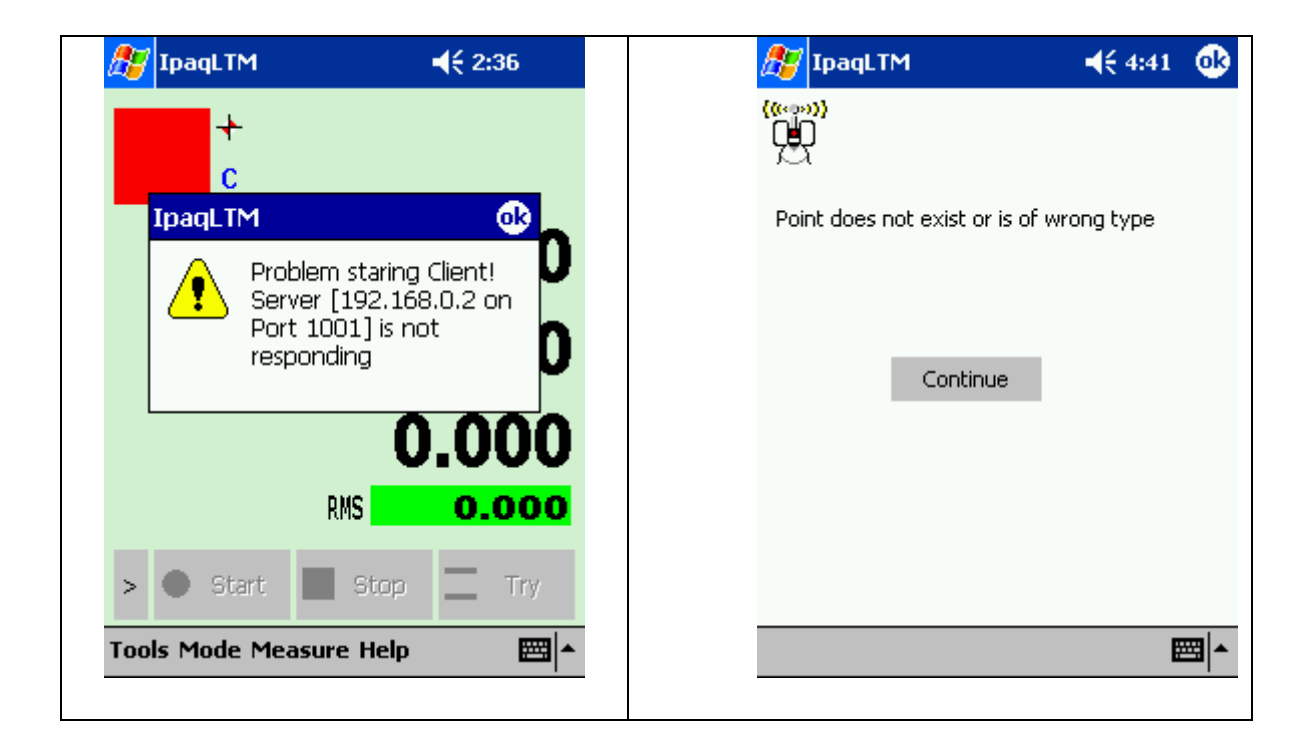

### 5.5.3 Unable to switch mode

This error message appears when switching from the standard mode to build points or build shapes mode. Under these modes is some parameter missing.

E.g. Build Points: No reference points are selected.

E.g. Build Shapes: No shape type is selected.

### 5.5.4 Illegal Workpiece / Point ID

This error message appears when in the **Set Point ID / Go Location** dialogue a wrong WP/Pt ID is entered. E.g. too many characters used for the point ID (>16Char.).

| 赶 IpaqLTM              | <b>4</b> € 11:39 <b>@</b> | ह IpaqLTM  | <b>€</b> € 4:43 🐠   |
|------------------------|---------------------------|------------|---------------------|
|                        |                           |            |                     |
| Unable to switch Mode. | . Parameters?             | Illegal Wi | orkpiece / Point ID |
| Continue               |                           |            | Continue            |
|                        |                           |            |                     |
|                        |                           |            |                     |
|                        | <b>E</b>                  |            | <b>₩</b>            |

# 6 Appendix A

## 6.1 Wireless Network Topology

The whole documentation is based on a single system network setup as shown below.

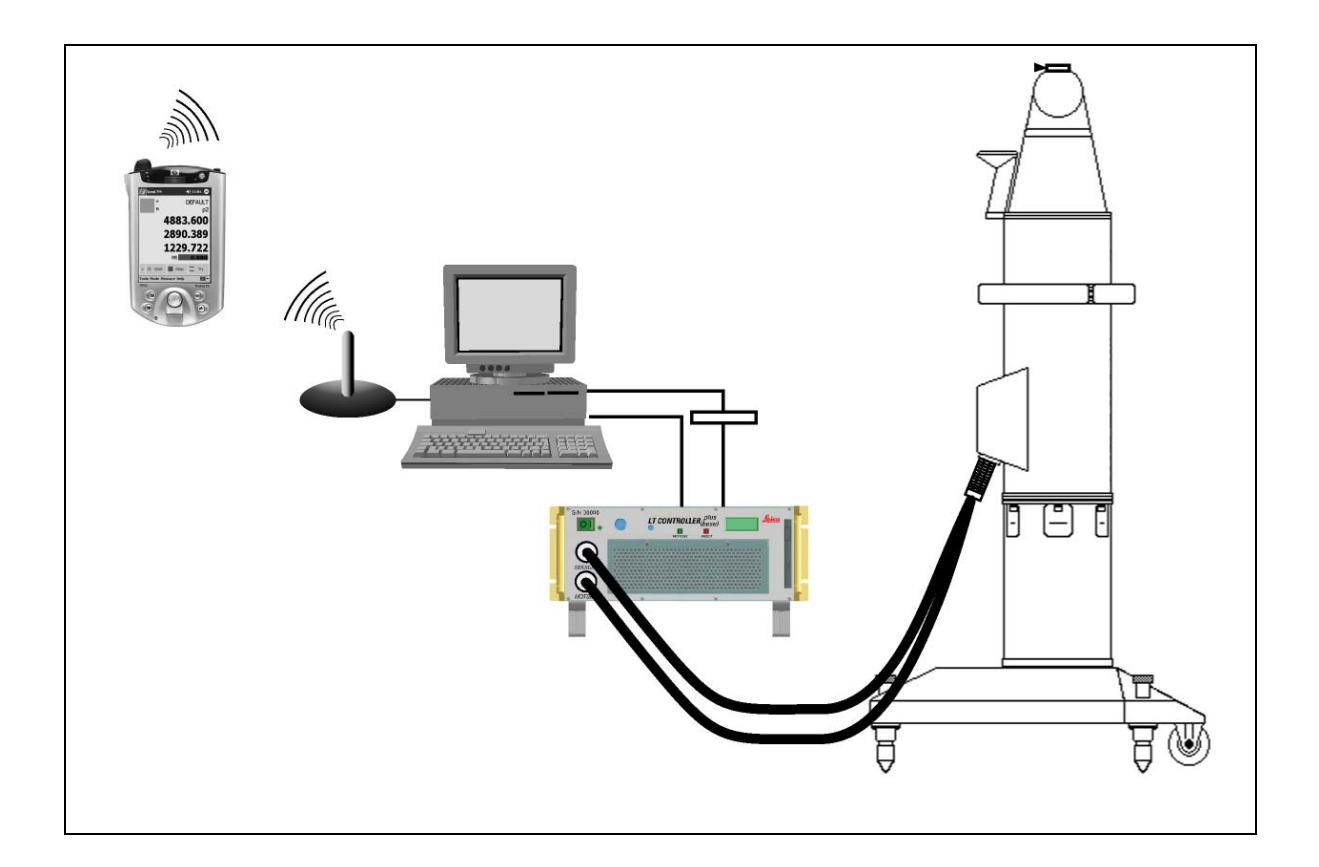

In case of several Laser Tracker systems placed in the range of the wireless network, you must change certain network parameters. This modification ensures that the systems do not interfere with each other. For details how to setup this network please refer to the manufacturers User's Guide Manuals.

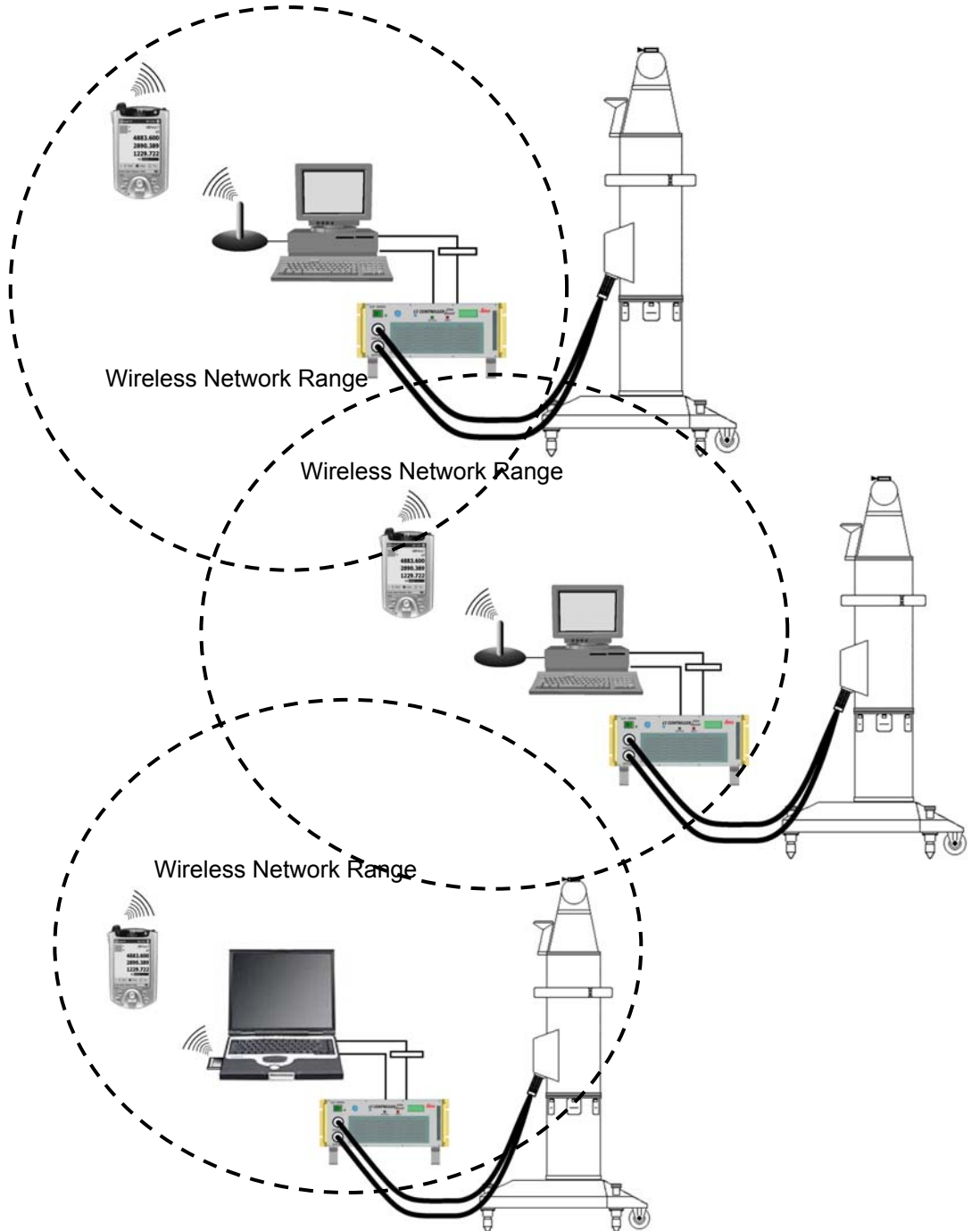

## 6.2 Port Numbers (TCP/IP Protocol)

When a single server provides several TCP/IP services, clients need a way to identify which of these services they wish to use. Port numbers provide such a method.

When a TCP/IP service starts up, it registers with the local machine's network software and asks to receive all traffic directed to certain ports. The network software then forwards all incoming traffic on those ports to that service.

If a server registers a service on a port that's already in use, it receives an error code. Allowing two services to register the same port would be ambiguous; the network software would again be unable to identify which service should receive traffic arriving on that port.

By default, HTTP servers listen on port 80. If a system administrator wants to run several kinds of server software at the same time on the same machine, the administrator must configure each piece of the software to listen on a different port number. In our network setup the LTM Remote server service communicates on port 1001. As shown below you see some example services, which are running on specific port numbers.

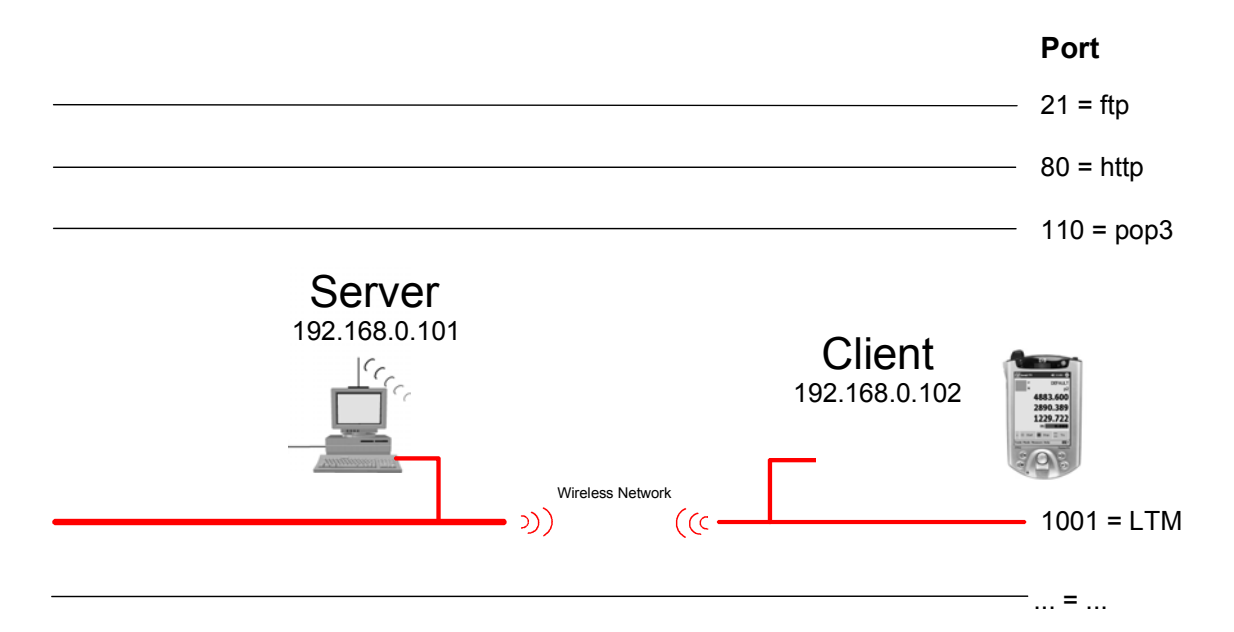

In case of the port 1001 is occupied by any different service, you have to rearrange the port configuration for LTM Remote. Choose any free port number and change the setting in the Axyzsys.ini file:

| [RemoteLTController] |  |
|----------------------|--|
| Portnumber=1001      |  |

If you change the port number in the Axyzsys.ini file you also have to change the TCP/IP Settings in the File menu of Axyz LTM Remote (Handheld PC) to the corresponding port number (see LTM Training Manual, chapter K3, TCP/IP Settings).

# 7 Appendix B

## 7.1 Troubleshooting iPAQ WLAN Connection

| Which LED<br>indicates a<br>successful<br>Wireless<br>connection?          | <ul> <li>Close to the iPAQ Antenna, are 3 LED's positioned on the left upper corner. The LED on the top is used for WLAN status indication.</li> <li>Status indication: <ul> <li>Flashing with a orange light: No wireless connection established</li> <li>Flashing with a green light: Wireless connection established</li> <li>If the top LED is switched off, the iPAQ</li> </ul> </li> </ul> |
|----------------------------------------------------------------------------|----------------------------------------------------------------------------------------------------|
|                                                                            | <ul> <li>&gt; iPAQ Wireless &gt; Switch on "WLAN"</li> <li>(green = ON)</li> </ul>                                                                                                    |
| No Connection, top<br>LED on the left<br>upper corner is<br>flashing green | This happens if the connection on the Application<br>PC has been disabled during a successful<br>connection!<br>Application PC: Double e click the Local Area<br>Connection (Device Name: D-Link Air Plus) and<br>enable it again (W2000: Start > Settings ><br>Network and Dial-up Connections). Start the D-<br>Link Air Plus USB Utility and rescan the network.                              |
| Search the iPAQ IP<br>with the ping<br>command                             | Start on the Application PC the command console and search the IP-Address of the iPAQ. Enter in the command line:                                                                                                    |
|                                                                            | C:\> <i>ping 192.168.0.102</i><br>Note: Enter with the <i>ping</i> command the correct IP<br>address you specified for the iPAQ Wireless<br>Adapter. (Chapter 2.2.1.2 or 2.2.1.3)                                                                                                    |

| No Connection<br>established, top<br>LED on the left<br>upper corner is<br>flashing orange                            | Application PC (AP): Is the Network Status<br>enabled?? (W2000: Start > Settings > Network<br>and Dial-up Connections) Double click the Local<br>Area Connection (Device Name: D-Link Air Plus)<br>and enable it.<br>Start the D-Link Air Plus USB Utility and Rescan<br>the network. If the Utility shows in the menu<br>SiteSurvey no available network, then no<br>connection is established (to be sure: use<br>"refresh" button)! Check the iPQA settings!<br>If the top LED on the left upper corner is flashing<br>orange and the iPAQ is listing a proper network<br>with the status "connected" (Start > setting > tab:<br>Connections > Connection > tab: Advance ><br>Network Card > tab: Wireless), connect this<br>network name again (keep with the stylus 3sec.<br>on the listed name and choose "Connect" of the |
|----------------------------------------------------------------------------------------------------|----------------------------------------------------------------------------------------------------|
|                                                                                                    | Note: Although on the iPAQ the status next to the network name appears with "connected", the network could be not connected (be aware of the LED indication)                                                                                                    |
| Start LTM.exe and<br>try to connect, but<br>LTM.exe blocks the<br>iPAQ system for a<br>few seconds.<br>LMT.exe is not | No wireless connection to the Application PC<br>established! Verify the used TCP/IP settings in<br>the LTM.exe settings (Chapter 5.2.2.1). This<br>problem could occur as well, if there is no proper<br>running WLAN hardware on the AP available.                                                                                                    |
| working!                                                                                                    | Check the AP Settings!<br>If you installed a different WLAN Adapter than<br>one of the recommended D-Link products,<br>please verify the IEEE 802.11b conformity.                                                                                                    |

| iPAQ lost LTM.exe                                                             | Store the LMT.exe during installation in the                               |
|-------------------------------------------------------------------------------|----------------------------------------------------------------------------|
| after an empty                                                                | nonvolatile storage. Chapter 4.1 choose option                             |
| battery switched of                                                           | "iPAQ File Store" for installation (nonvolatile flash                      |
| the device.                                                                   | chip on the PDA hardware)                                                  |
| After<br>troubleshooting,<br>still no connection<br>possible<br>>> Reset iPAQ | Reset the iPAQ with the stylus (reset switch next to the cradle connector) |

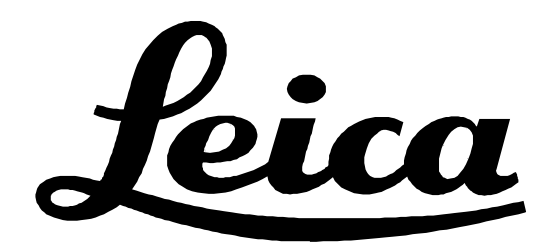

Printed in Switzerland © by Leica Geosystems AG Unterentfelden, Switzerland, 2000

734 664en III.2003

Leica Geosystems AG Mönchmattweg 5 CH-5035 Unterentfelden (Switzerland) Phone +41 62 737 67 67, Fax +41 62 723 07 34